# **3I470DW**

# Intel® Comet Lake-S Core<sup>™</sup> I processor + Intel Q470, DDR4 LAN / DP / HDMI / USB / PCIe / M.2

All-In-One

10th gen. Intel Comet Lake-S Core<sup>™</sup> I CPU HDMI, DP, eDP, PCIe, PCIe mini card, M.2, Multi-LAN, COM, Nano SIM, SATA, USB Wide Range DC-input

**CAUTION** RISK OF EXPLOSION IF BATTERY IS REPLACED BY AN INCORRECT TYPE. DISPOSE OF USED BATTERIES ACCORDING TO THE INSTRUCTIONS

# Contents

| Warning!                                                            | 1  |
|---------------------------------------------------------------------|----|
| Hardware Notice Guide                                               | 2  |
| CHAPTER 1 GENERAL INFORMATION                                       | 4  |
| 1-1 MAJOR FEATURE                                                   | 5  |
| 1-2 SPECIFICATION                                                   | 6  |
| 1-3 INSTALLING THE MINI PCI-e CARD (FULL SIZE)                      | 7  |
| 1-4 PACKING LIST                                                    | 8  |
| 1-5 DIRECTIONS FOR INSTALLING THE M.2B KEY MINI CARD                | 11 |
| CHAPTER 2 HARDWARE INSTALLATION                                     | 12 |
| 2-1 DIMENSION-3I470DW-TOP                                           | 12 |
| 2-2 LAYOUT-3I470DW-FUNCTION MAP-TOP                                 | 13 |
| 2-2-1 LAYOUT-3I470DW-FUNCTION MAP-BOT                               | 14 |
| 2-3 FUNCTION MAP-3I470DW-TOP                                        | 15 |
| 2-3-1 FUNCTION MAP-3I470DW-BOT                                      | 16 |
| 2-4 CONNECTOR MAP-3I470DW-TOP                                       | 17 |
| 2-4-1 CONNECTOR MAP-3I470DW-BOT                                     | 18 |
| 2-5 DIAGRAM-3I470DW-TOP                                             | 19 |
| 2-5-1 DIAGRAM-31470DW-BOT                                           | 20 |
| 2-8 LIST OF JUMPERS                                                 | 21 |
| 2-9 JUMPER SETTING DESCRIPTION                                      | 21 |
| 2-10 JSB1: COMS DATA CLEAR                                          | 22 |
| 2-11 JSB2:ME DATA CLEAR                                             | 23 |
| 2-12 JVL1: eDP PANEL POWER SELECT                                   | 23 |
| 2-13 JAT1:POWER IN ALWAYS ON FUNCTION                               | 24 |
| CHAPTER 3 CONNECTION                                                | 25 |
| 3-1 LIST OF CONNECTORS                                              | 25 |
| 3-2 CMOS BATTERY CONNECTOR                                          | 26 |
| 3-3 AUDIO INTERFACE                                                 | 27 |
| 3-4 CC1 / CC2 COM PORT1 / PORT2 2x5 PIN (2.0mm) WAFER               | 28 |
| 3-5 CCIO 1/2/3/4 COM PORT 3/4/5/6 AND DI / DO 2x5 PIN (2.0mm) WAFER | 29 |
| 3-6 FOR DI / DO                                                     | 30 |
| 3-6-1 IO DEVICE: F81966 DIO UNDER WINDOWS                           | 31 |
| 3-6-2 IO DEVICE: F81966 DIO UNDER LINUX CONSOLE                     | 34 |
| 3-7 CDH1 DISPLAY PORT AND HDMI CONNECTOR                            | 37 |
| 3-8 CFP1 FRONT PANEL CONNECTOR 2x5 PIN (2.0mm) WAFER                | 38 |
| 3-9 LAN INTERFACE                                                   | 39 |
| 3-10 CLPC1: FOR LPC SIGNAL 2x5 PIN WAFER (2.0mm)                    | 40 |
| 3-11 CO1: SMBUS 4 PIN (1.25mm) WAFER                                | 40 |

| 3-12 CPI1: MOTHER BOARD DC POWER INPUT (ATX 2x3 PIN 2.54mm WAFER)               | 41 |  |  |  |
|---------------------------------------------------------------------------------|----|--|--|--|
| 3-13 CPO1: +12V / +5V DC VOLTAGE OUTPUT WAFER CONNECTOR (BLACK) (1x4 PIN 2.0mm) | 41 |  |  |  |
| 3-14 CPS1: EXTERNAL POWER-ON SYNC CONTROL                                       | 42 |  |  |  |
| 3-15 USB 3.0 AND USB 2.0                                                        | 43 |  |  |  |
| 3-16 DISPLAY & TOUCH INTERFACE                                                  | 44 |  |  |  |
| 3-17 SATA INTERFACE                                                             | 45 |  |  |  |
| 3-18 SIM1: NANO PUSH-PUSH SIM SOCKET                                            | 45 |  |  |  |
| 3-19 SODIMM1 / SODIMM2 SOCKET                                                   | 46 |  |  |  |
| 3-20 MODULE SOCKET                                                              | 47 |  |  |  |
| 3-21 NGFF1: B KEY SIZE                                                          | 48 |  |  |  |
| 3-22 CONNECTOR WAFER OF COMPATIBLE BRAND AND PART NUMBER LIST                   | 49 |  |  |  |
| CHAPTER 4 INTRODUCTION OF BIOS                                                  | 50 |  |  |  |
| 4-1 ENTER SETUP                                                                 | 50 |  |  |  |
| 4-2 BIOS MENU SCREEN & FUNCTION KEYS                                            | 51 |  |  |  |
| 4-3 GENERAL HELP                                                                | 52 |  |  |  |
| 4-4 MENU BARS                                                                   | 53 |  |  |  |
| 4-5 MAIN                                                                        | 53 |  |  |  |
| 4-6 ADVANCED                                                                    | 54 |  |  |  |
| 4-6-1 PCH-FW CONFIGURATION                                                      | 55 |  |  |  |
| 4-6-1-1 CIRA CONFIGURATION                                                      | 57 |  |  |  |
| 4-6-1-2 ASF CONFIGURATION                                                       | 58 |  |  |  |
| 4-6-1-3 SECURE ERASE CONFIGURATION                                              | 59 |  |  |  |
| 4-6-1-4 OEM FLAGS SETTINGS                                                      | 60 |  |  |  |
| 4-6-1-5 MEBx RESOLUTION SETTINGS                                                | 61 |  |  |  |
| 4-6-2 TRUSTED COMPUTING                                                         | 64 |  |  |  |
| 4-6-3 F81966 SUPER IO CONFIGURATION                                             | 65 |  |  |  |
| 4-6-3-1 SERIAL PORT 1 CONFIGURATION                                             | 66 |  |  |  |
| 4-6-3-2 SERIAL PORT 2 CONFIGURATION                                             | 69 |  |  |  |
| 4-6-3-3 SERIAL PORT 3 CONFIGURATION                                             | 72 |  |  |  |
| 4-6-3-4 SERIAL PORT 4 CONFIGURATION                                             | 75 |  |  |  |
| 4-6-3-5 POWER FAILURE                                                           | 78 |  |  |  |
| 4-6-4 HARDWARE MONITOR                                                          | 79 |  |  |  |
| 4-6-5 USB CONFIGURATION                                                         | 80 |  |  |  |
| 4-6-7 NETWORK STACK CONFIGURATION                                               | 81 |  |  |  |
| 4-6-8 NVMe CONFIGURATION                                                        | 82 |  |  |  |
| 4-7 CHIPSET                                                                     | 83 |  |  |  |
| 4-7-1 SYSTEM AGENT (SA) CONFIGURATION                                           | 84 |  |  |  |
| 4-7-1-1 GRAPHICS CONFIGURATION 8                                                |    |  |  |  |
| 4-7-1-2 PEG PORT CONFIGURATION                                                  | 86 |  |  |  |
| 4-7-2 PCH-IO CONFIGURATION                                                      |    |  |  |  |
| 4-7-2-1 PCI EXPRESS CONFIGURATION                                               | 88 |  |  |  |

|                                    | _  |
|------------------------------------|----|
| 4-7-2-2 SATA AND RST CONFIGURATION | 90 |
| 4-8 SECURITY                       | 92 |
| 4-9 BOOT                           | 02 |
| 4-10 SAVE & EXIT                   | 93 |
|                                    | 94 |
|                                    | 95 |
| APPENDIX B: RESOLUTION LIST        | 96 |

#### Copyright

This manual is copyrighted and all rights are reserved. It does not allow any non authorization in copied, photocopied, translated or reproduced to any electronic or machine readable form in whole or in part without prior written consent from the manufacturer.

In general, the manufacturer will not be liable for any direct, indirect, special, incidental or consequential damages arising from the use of inability to use the product or documentation, even if advised of the possibility of such damages.

The manufacturer keeps the rights in the subject to change the contents of this manual without prior notices in order to improve the function design, performance, quality, and reliability. The author assumes no responsibility for any errors or omissions, which may appear in this manual, nor does it make a commitment to update the information contained herein.

#### Trademarks

Intel is a registered trademark of Intel Corporation. AMI UEFI is a registered trademark of AMI UEFI Software, Inc. All other trademarks, products and or product's name mentioned here are for identification purposes only, and may be trademarks and/or registered trademarks of their respective companies or owners.

© Copyright 2022 All Rights Reserved. User Manual edition 0.1, AUG. 19. 2022

## Warning !

#### 1. Battery Batteries on board are consumables. The life time of them are not guaranteed.

#### 2. Fless solution with HDD

The specification & limitation of HDD should be considered carefully when the fanless solution is implemented.

- 3. We will not give further notification in case of changes of product information and manual.
- 4. SATA interface does not support Hot SWAP function.
- 5. There might be a 20% inaccuracy of WDT at room temperature.
- 6. Please make sure the voltage specification meets the requirement of equipment before plugging in.
- 7. There are two types of SSD, commercial grade and industrial grade, which provide different read / write speed performance, operation temperature and life cycle. Please contact sales for further information before making orders.
- Caution! Please notice that the heat dissipation problem could cause the MB system unstable. Please deal with heat dissipation properly when buying single MB set.
- 9. Please avoid approaching the heat sink area to prevent users from being scalded with fanless products.
- 10. If users repair, modify or destroy any component of product unauthorizedly, We will not take responsibility or provide warranty anymore.
- 11. DO NOT apply any other material which may reduce cooling performance onto the thermal pad.
- 12. It is important to install a system fan toward the CPU to decrease the possibility of overheating / system hanging up issues, or customer is suggested to have a fine cooling system to dissipate heat from CPU.

## **\*** Hardware Notice Guide

- Before linking power supply with the motherboard, please attach DC-in adapter to the motherboard first. Then plug the adapter power to AC outlet. Always shut down the computer normally before you move the system unit or remove the power supply from the motherboard. Please unplug the DC-in adapter first and then unplug the adapter from the AC outlet. Please refer photo 1 as standard procedures.
- 2. In case of using DIRECT DC-in (without adapter), please check the allowed range for voltage & current of cables. And make sure you have the safety protection for outer issues such as short / broken circuit, overvoltage, surge, lightning strike.
- 3. In case of using DC-out to an external device, please make sure its voltage and current comply with the motherboard specification.
- The total power consumption is determined by various conditions (CPU / motherboard type, device, application, etc.). Be cautious to the power cable you use for the system, one with UL standard will be highly recommended.
- 5. It's highly possible to burn out the CPU if you change / modify any parts of the CPU cooler.
- Please wear wrist strap and attach it to a metal part of the system unit before handling a component. You can also touch an object which is ground connected or attached with metal surface if you don't have wrist strap.
- 7. Please be careful to handle & don't touch the sharp-pointed components on the bottom of PCBA.
- 8. Remove or change any components form the motherboard will VOID the warranty of the motherboard.
- Before you install / remove any components or even make any jumper setting on the motherboard, please make sure to disconnect the power supply first. (follow the aforementioned instruction guide)
- "POWERON after PWR-Fair" function must be used carefully as below: When the DC power adaptor runs out of power, unplug it from the DC current ; Once power returns, plug it back after 5 seconds.

If there is a power outage, unplug it from the AC current, once power returns, plug it back after 30 seconds. Otherwise it will cause system locked or made a severe damage.

#### Remark 1:

Always insert / unplug the DC-in horizontally & directly to / from the motherboard. DO NOT twist, it is designed to fit snugly.

Moreover, erratic pull / push action might cause an unpredictable damage to the component & system unit.

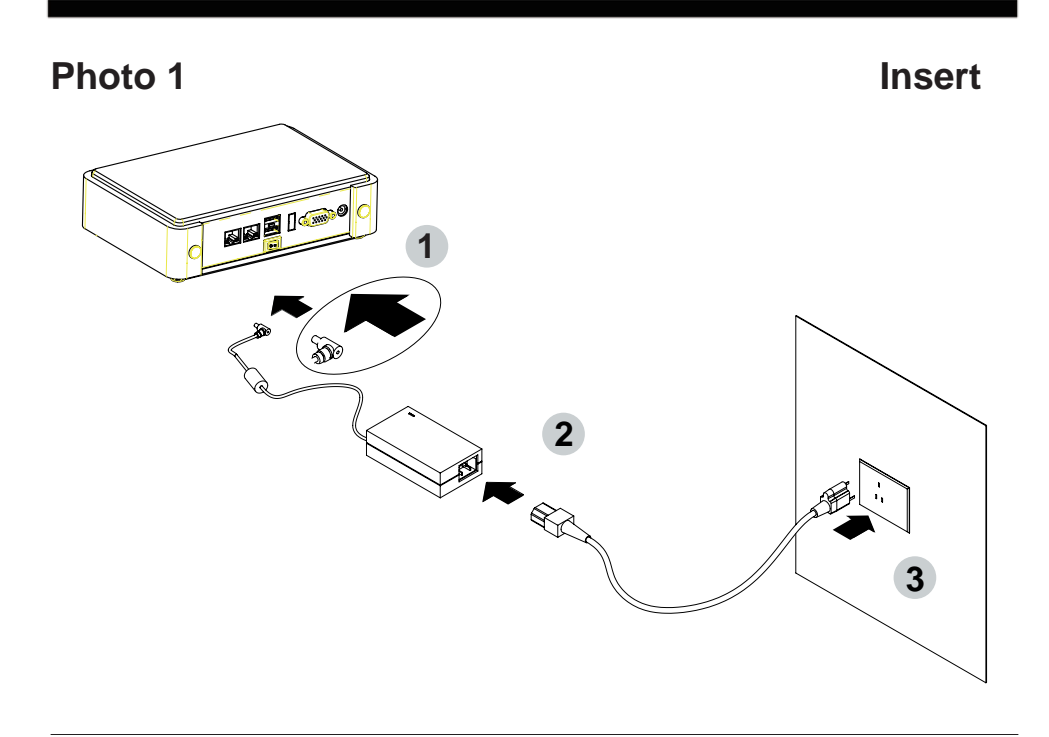

Unplug

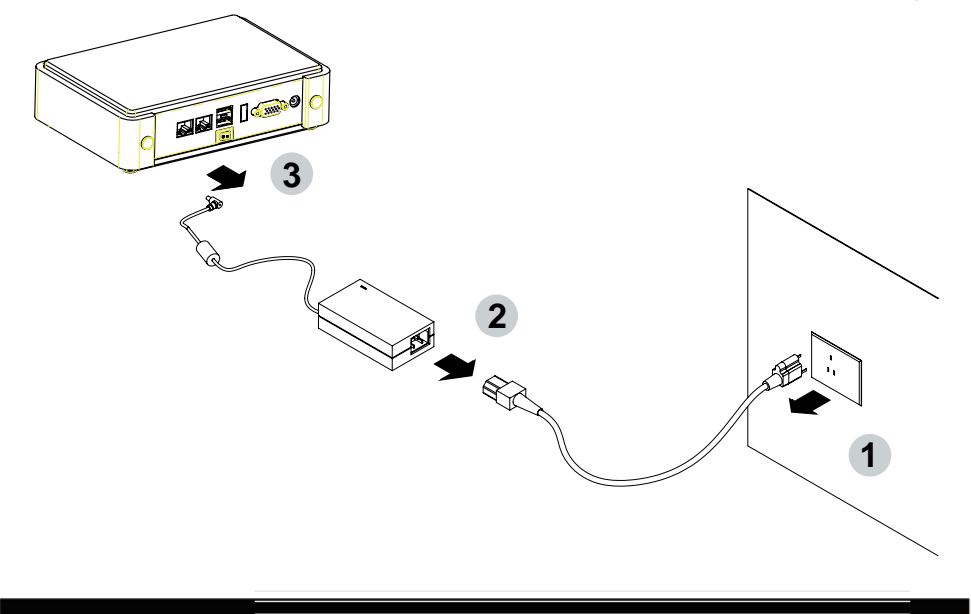

## Chapter-1

#### **General Information**

The 3I470DW with latest Intel 10th Gen Coffee Lake-S Core i CPU and Pentium® / Celeron® Processor All-In-One board in the LGA1200 package with Intel® Q470 Express chipset. The 3I470DW supports high-speed data transfer interfaces such as PCIe 3.0, USB 3.0, and SATA 6 Gb/s (SATA III), with dual-channel DDR4 memory up to 64GB in two SO-DIMM slots, as well as graphics interface for HDMI and Display Port displays.

High-performance and power-efficient communication platform, the embedded motherboard of 3I470DW is specially designed for IoT, industrial, digital signage, medial, POS, retail and factory automation applications. 3I470DW with a wide variety of expansion options including PCIe(x16), PCIe(x8), PCIe(x4), PCIe(x1), or 2 PCIe(x8), 2 PCIe(x4), 2 PCIe(x1), selectable by raiser cards. The platform comes with Intel Gigabit Ethernet controllers and supports Wake-On LAN, vPro with TPM 2.0 and the PXE function in BIOS for Intel LAN chipset, it is perfect control board for networking devices.

The 3I470DW SBC equipped with a variety of interfaces: 5 x LAN, 4 x RS232 / RS422 / 485 serial ports, 4 x USB3.0, 4 x USB 2.0, DP, HDMI & eDP) and expansion slots such as PCIe / mPCIe / M.2 slots for I/O modules (Digital I/O, WiFi, 4G / 5G, LoRA, Bluetooth) Connection options, especially 3.3 / 3.7 auto detect by config pin of the M.2 devices.

In addition to industrial grade components, APOLLO 3I470DW with 500W power riser card RS815 for high power graphic cards for AI solution, 3I470DW are with excellent thermal dispatched design, enable to operate smoothly with automation, machine vision, industrial communication, military and intelligent transportation applications in various harsh environments such as mountains, cold polar climate, mines, oil fields and deserts.

#### **1-1 Major Feature**

- The Embedded Coffee Lake-S Platform processor includes Integrated Display Engine, GPU and Integrated Memory Controller. The processor is designed be offered in a LGA1200 package.
- 2. Intel Q470 Chipset Family Platform Controller Hub (PCH)
- Supports Two Channels of DDR4 SO-DIMM SDRAM, Max. 32GB, data transfer rates of 2400MT/s.
- Intel Desktop Coffee Lake-Platform Processor Integrated Graphics. GEN 9 architecture supports up to 72 Execution Units (EUs), depending on the processor SKU.
- Integrated Gigabit LAN Controller with Intel I219LM Gigabit Ethernet PHY supports vPro. total support 5 x 10 / 100 / 1000 Mbps Intel LAN ports.
- 6. Support DP, HDMI, eDP1.4 2 lanes on Board.
- 7. Support 4 x RS232 auto switch to RS485 / RS422 by BIOS, (up to 6 series ports for option)
- 8. 4 x type A USB3.0 external and 4 x USB 2.0 internal
- 9. ALC888 HD Audio Specification 1.0 Two channels sound. (Option)
- 10. Two SATA ports 3.0 Data transfer rates up to 6.0 Gb/s (600 MB/s)
- Support extended 1 x Mini PCIe card for PCIe x 1, mSATA and USB3.0 interface, one M.2 B-Key 3042 / 3052 for PCIe x 2, SATA & USB3.0 device. Support PCIe NVMe storage. There is 1 x SIM Card Socket for 4G LTE & 5G module.
- Hardware digital Input & Output, 8 x DI / 8 x DO, (up to 16DI / 16DO for option), Hardware Watch Dog Timer, 0~255 sec programmable
- 13. 1 PCIe x 16 Golden Finger supports 1 PCIe x 1, 4, 8,16 or 1 PCIe x 1, 4 with Riser Cards
- 14. Support Hardware TPM 2.0

### 1-2 Specification

- 1. **CPU:** Embedded Comet Lake-S Platform processor. The processor is designed be offered in a LGA1200 package.
- 2. PCH: Intel Q470 Chipset Family Platform Controller Hub (PCH)
- Memory: Two SO-DIMM slots for DDR4 SDRAM, Max. 64GB, data transfer rates of 2400MT/s
- 4. Graphics: Intel 9th generation (Gen 9) LP graphics and media encode / decode engine supports OpenGL x 4.5, OpenCL x 2.1, Direct3D x 2015, Direct3D 11.2, Direct2D eDP 1.4 2 Lanes up to 1920 x 1080, DP 1.2 3840 x 2160, HDMI 1.4b up to 3840 x 2160.
- 5. **SATA:** Integrated Serial ATA Host Controller Up to 2 SATA port, SATA Gen3 Data transfer rates up to 6.0 Gb/s (600 MB/s).
- LAN: LAN1 Intel I219LM Gigabit Ethernet PHY. LAN2~5 Intel I210-IT LAN chipset or Intel I211-AT LAN chipset with 10 / 100 / 1000 Mbps.
- 7. I/O Chip: Chipsets for 4 port RS232 / 422 / 485 (6 port for option)
- 8. USB: 4 type A USB 3.0 connector onboard and 4 USB 2.0 (internal)
- 9. Sound: Support line in, line out and MIC in (Option)
- 10. **eDP:** Support eDP 1.4 2 Lanes up to 1920 x 1080
- 11. WDT / DIO: Hardware digital Input & Output, 8 x DI / 8 x DO (16DI / 16DO for option)
   / Hardware Watch Dog Timer, 0~255 sec programmable
- 12. **Expansion interface:** one full-size PCIe Mini card for PCIe x 1, mSATA and USB3.0 interface, 1 M.2 B-key for PCIe x 2, SATA & USB3.0 devices with 1 SIM socket.
- 13. Golden Finger: PCle x 16 Golden Finger supports 1 PCle x 1, 4, 8,16 or 2 PCle x 1, 4, 8 with Riser Cards
- 14. TPM: Infineon SLB 9665 TT 2.0 Trusted Platform Module
- 15. BIOS: AMI UEFI BIOS
- 16. **Dimension:** 150 x 155 mm
- 17. Power: DC IN +12V~36V

### 1-3 Installing the SO-DIMM

1. Align the SO-DIMM with the connector at a 45 degree angle.

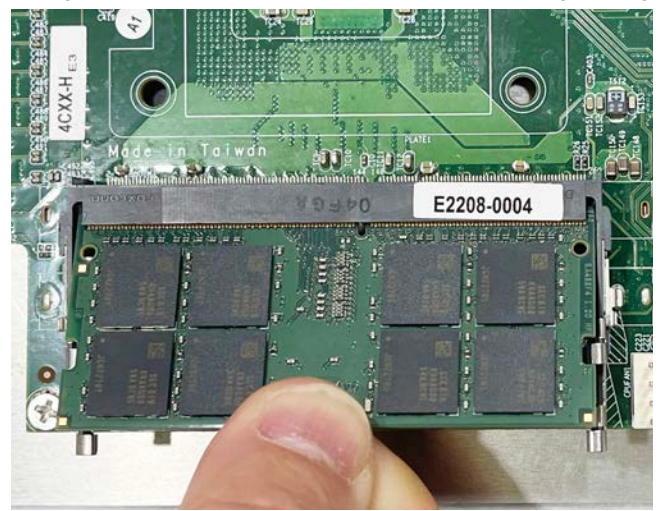

2. Press the SO-DIMM into the connector until you hear a click.

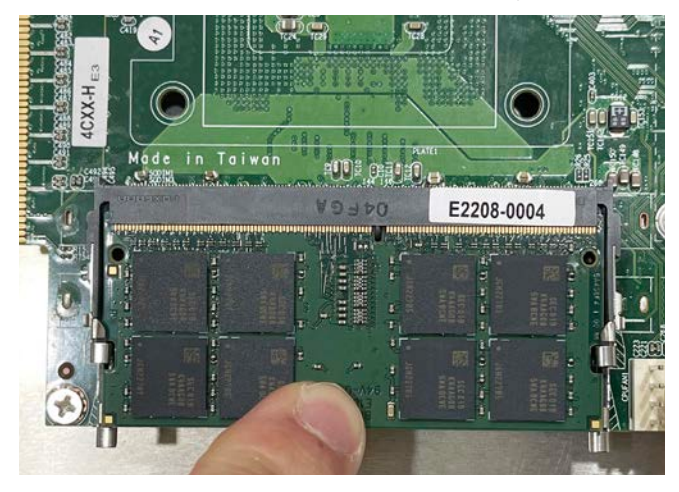

Notices:

1. The connectors are designed to ensure the correct insertion. If you feel resistance, check t h e connectors & golden finger direction, and realign the card.

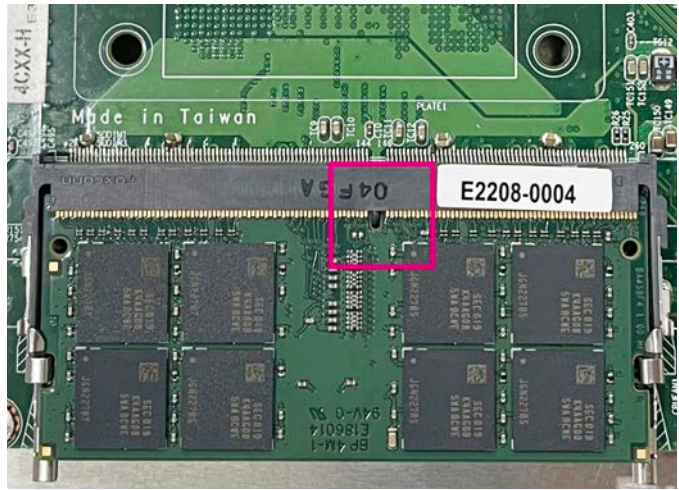

2. Make sure the retaining clips (on two sides of the slot) lock onto the notches of the card firmly.

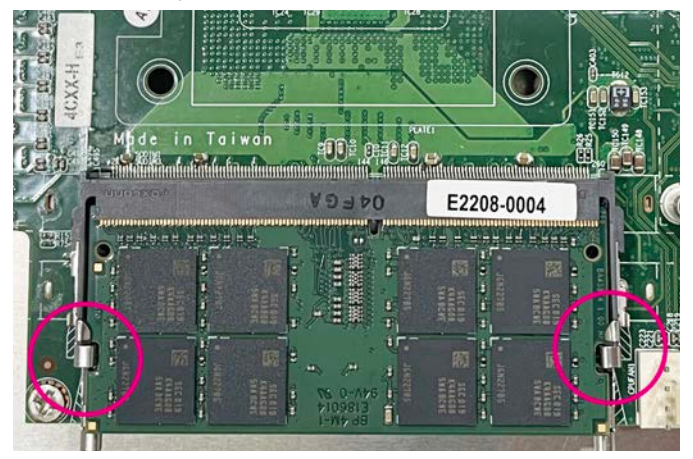

#### 1-3-1-1 Removing the SO-DIMM

1. Release the SO-DIMM by pulling outward the two retaining clips and the SO-DIMM pops up slightly.

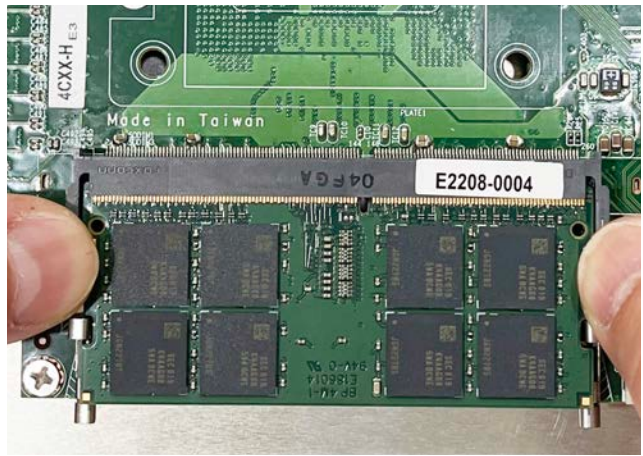

2. Lift the SO-DIMM out of its connector carefully.

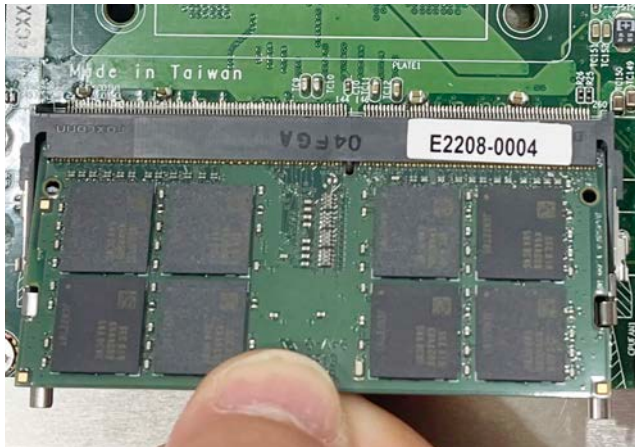

## 1-4 Installing the Mini PCI-e Card (Full Size)

1. Unscrew the screw on the board

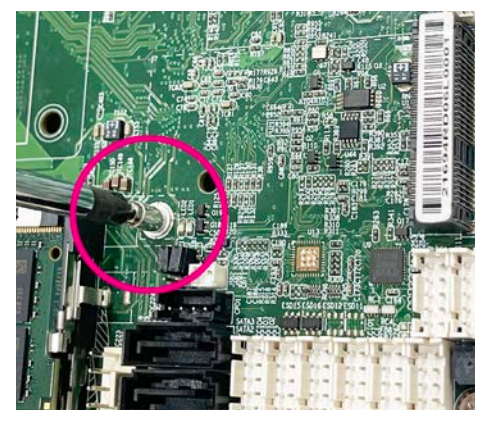

2. Plug in the Mini Card in a 45 angle

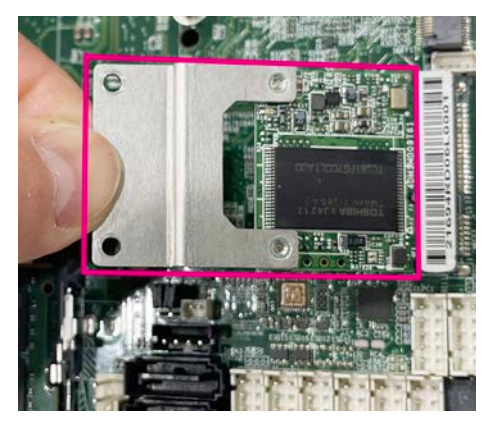

3. Gently push down the Mini Card and screw the screw back.

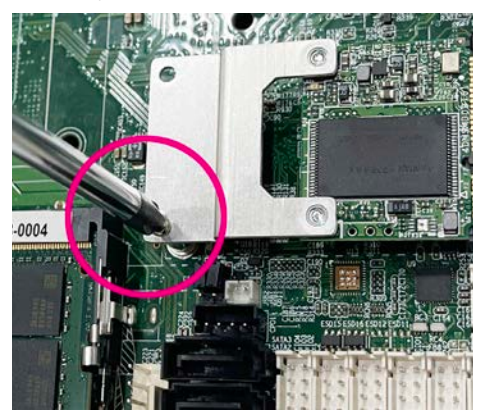

#### 1-5 Directions for installing the M.2B Key Mini Card

1. Unscrew the screw on the board

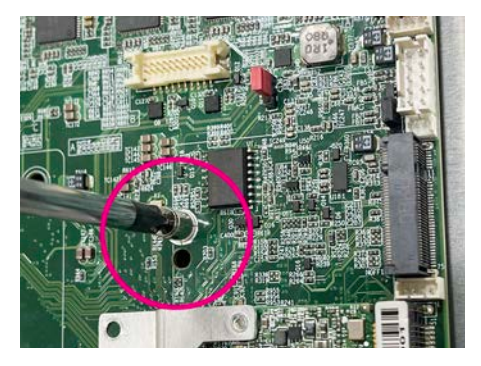

2. Plug in the Mini Card in a 45 angle

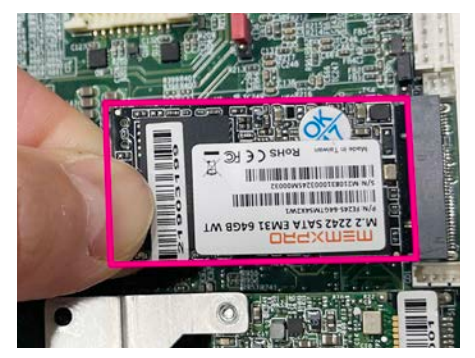

3. Gently push down the Mini Card and screw the screw back.

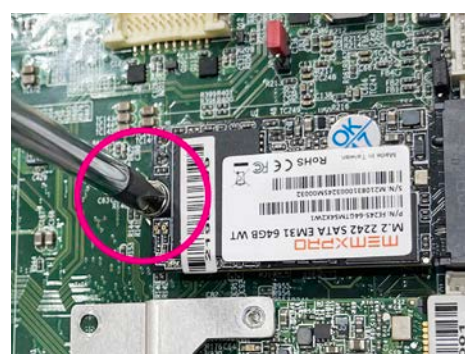

## Chapter-2

#### 2-1 Dimension-3I470DW

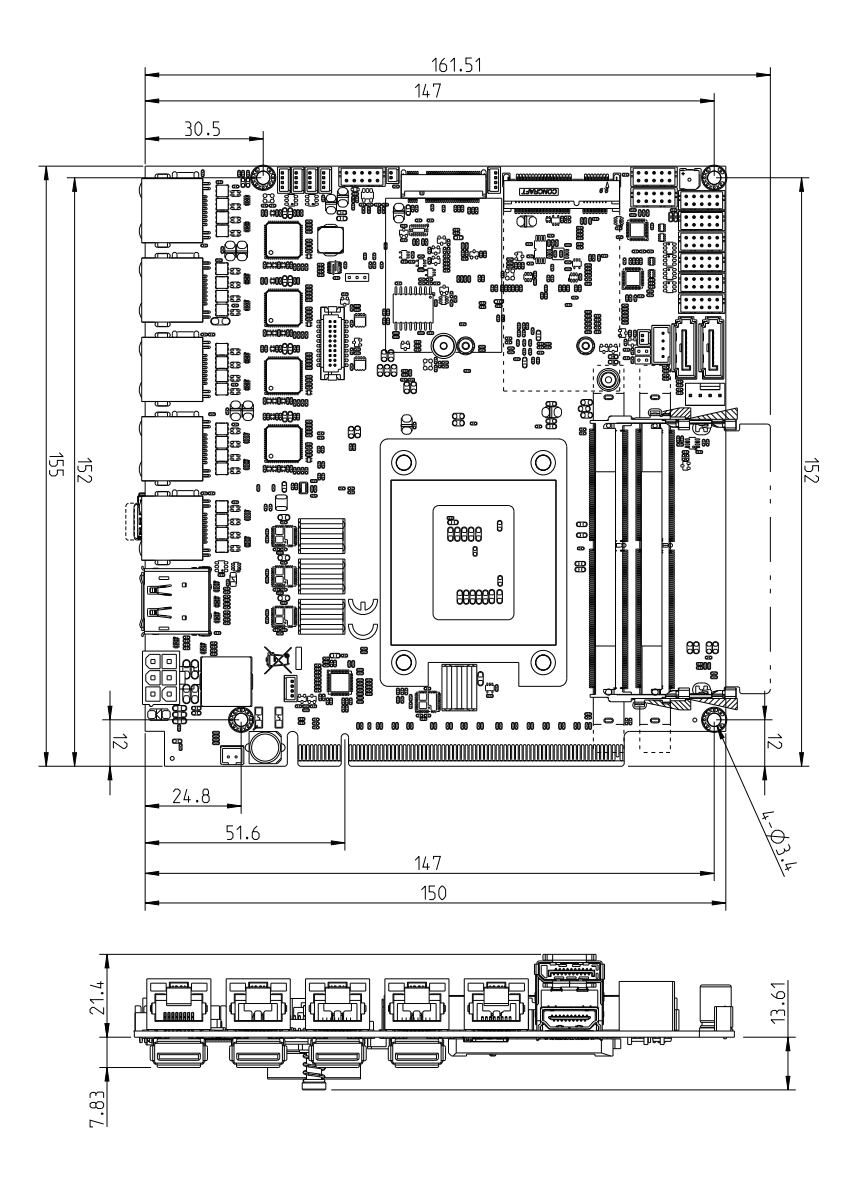

## 2-2 Layout-3I470DW-Function Map

#### ТОР

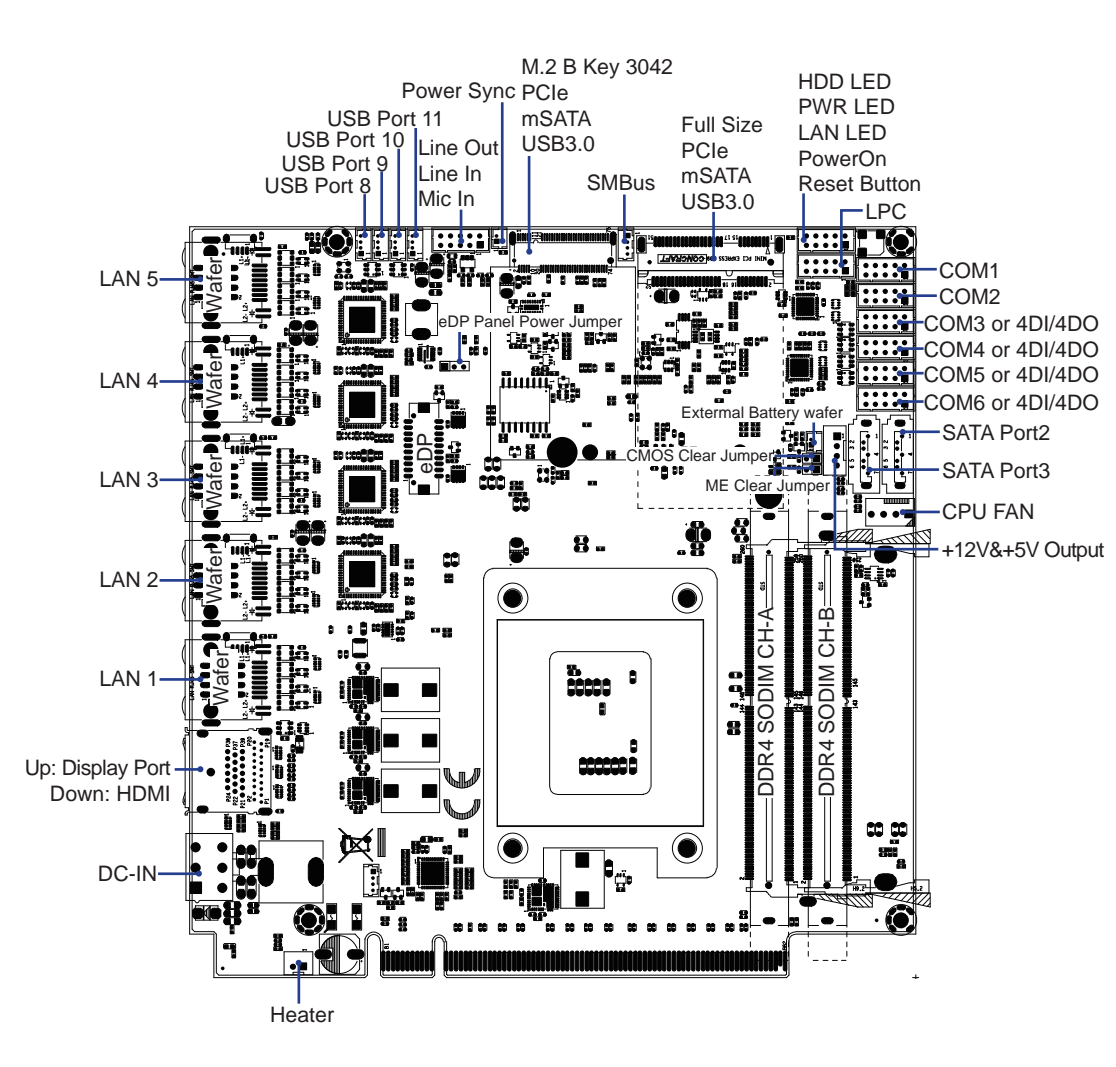

#### 2-2-1 Layout-3I470DW-Function Мар вот

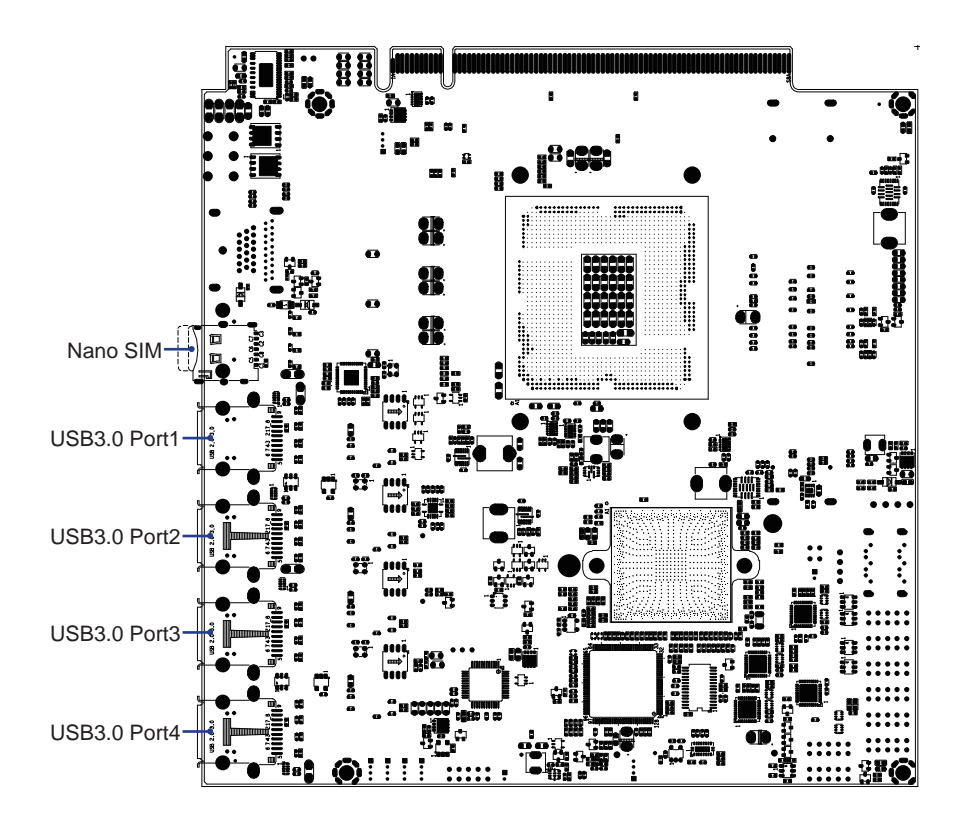

# 2-3 Function Map-3I470DW

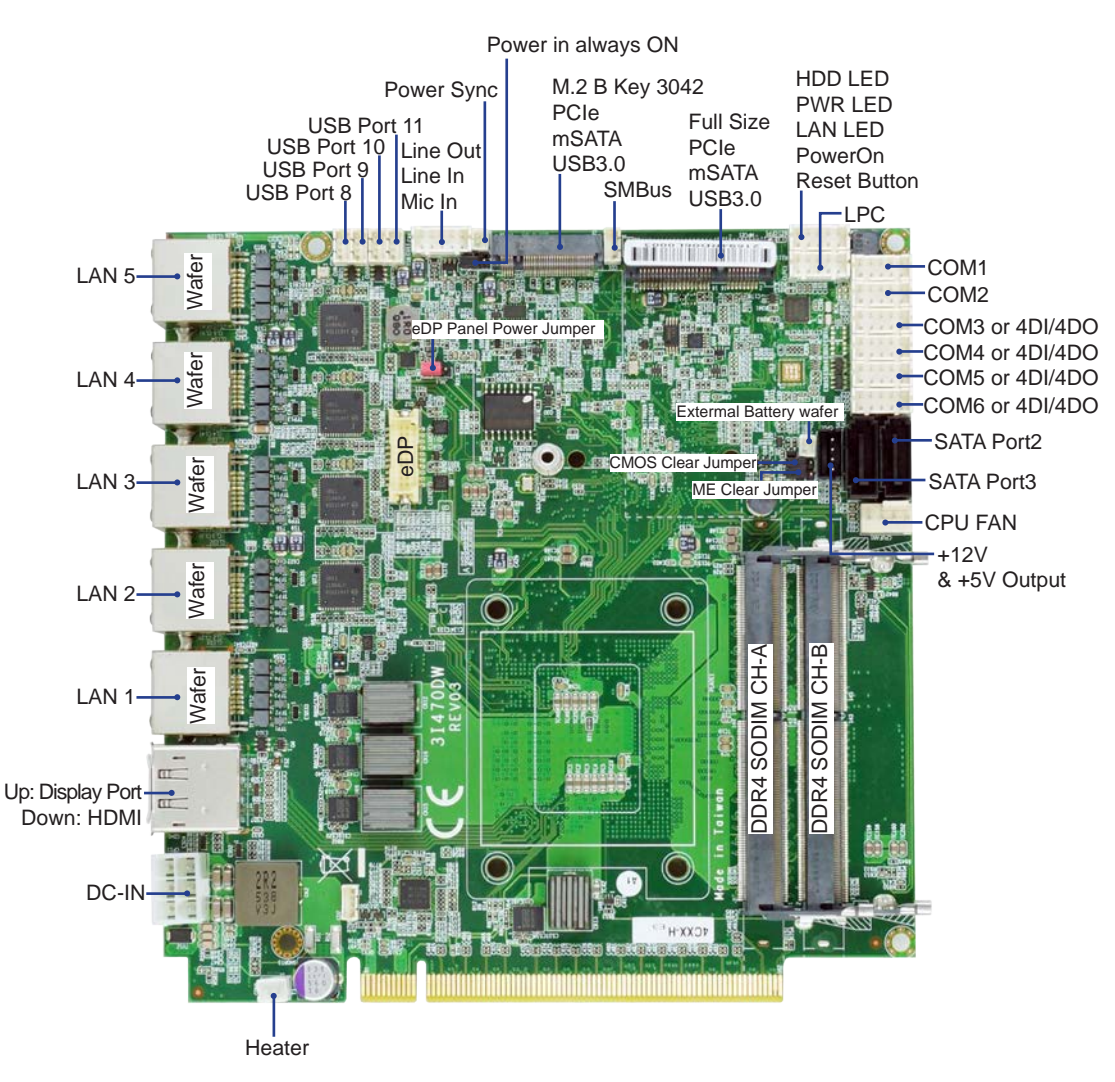

# 2-3-1 Function Map-3I470DW вот

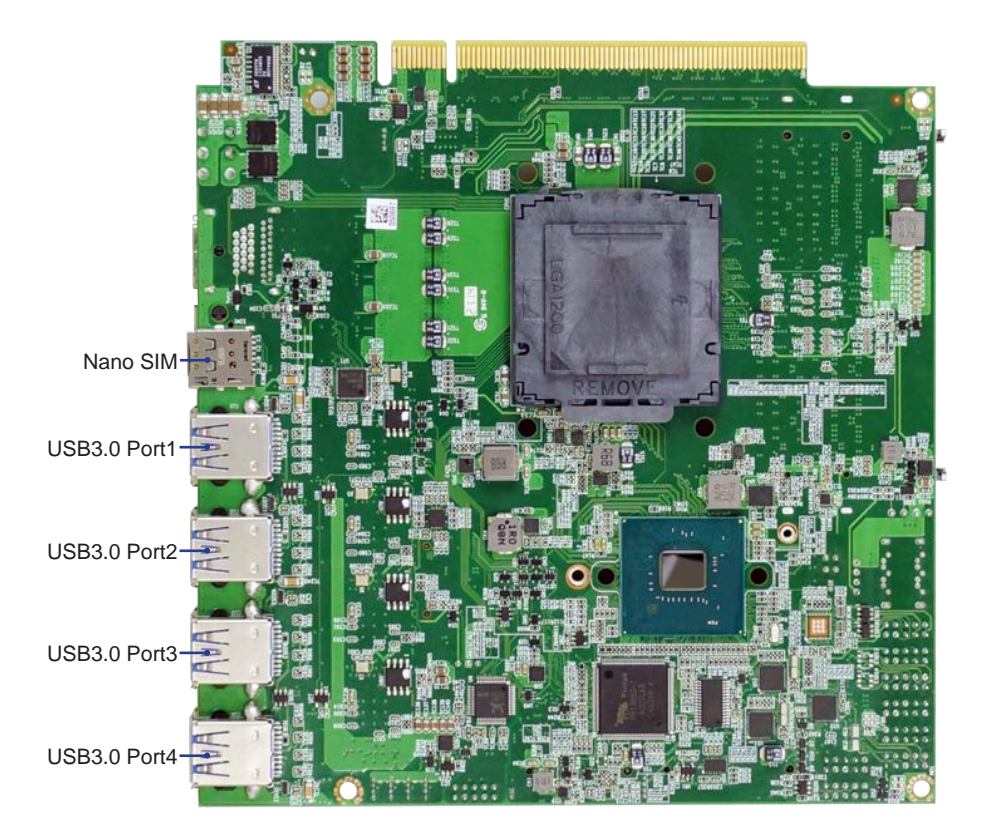

## 2-4 Connector MAP-3I470DW

тор

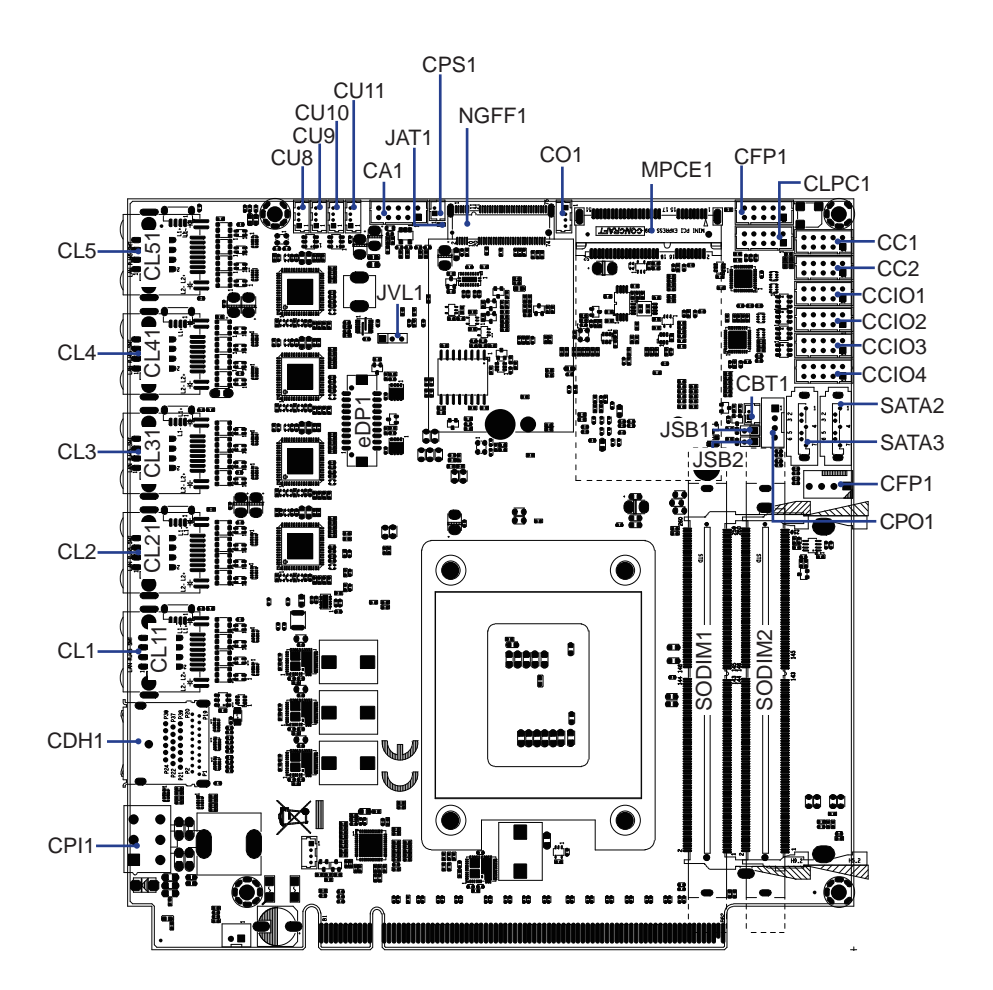

2-4-1 Connector MAP-3I470DW BOT

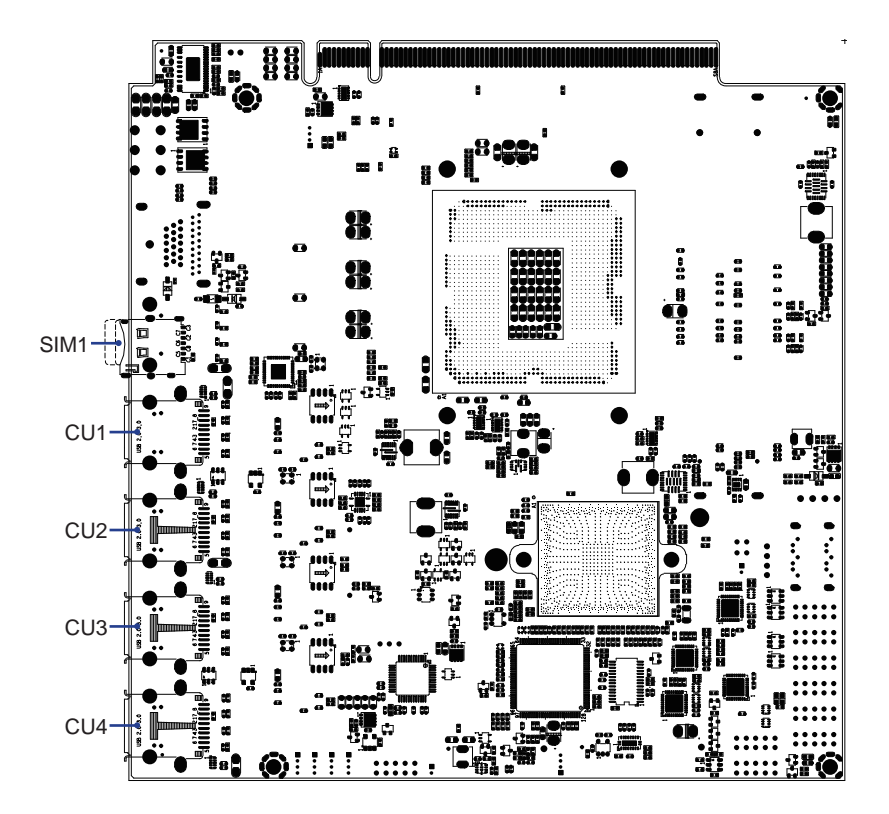

## 2-5 Diagram- 3I470DW

тор

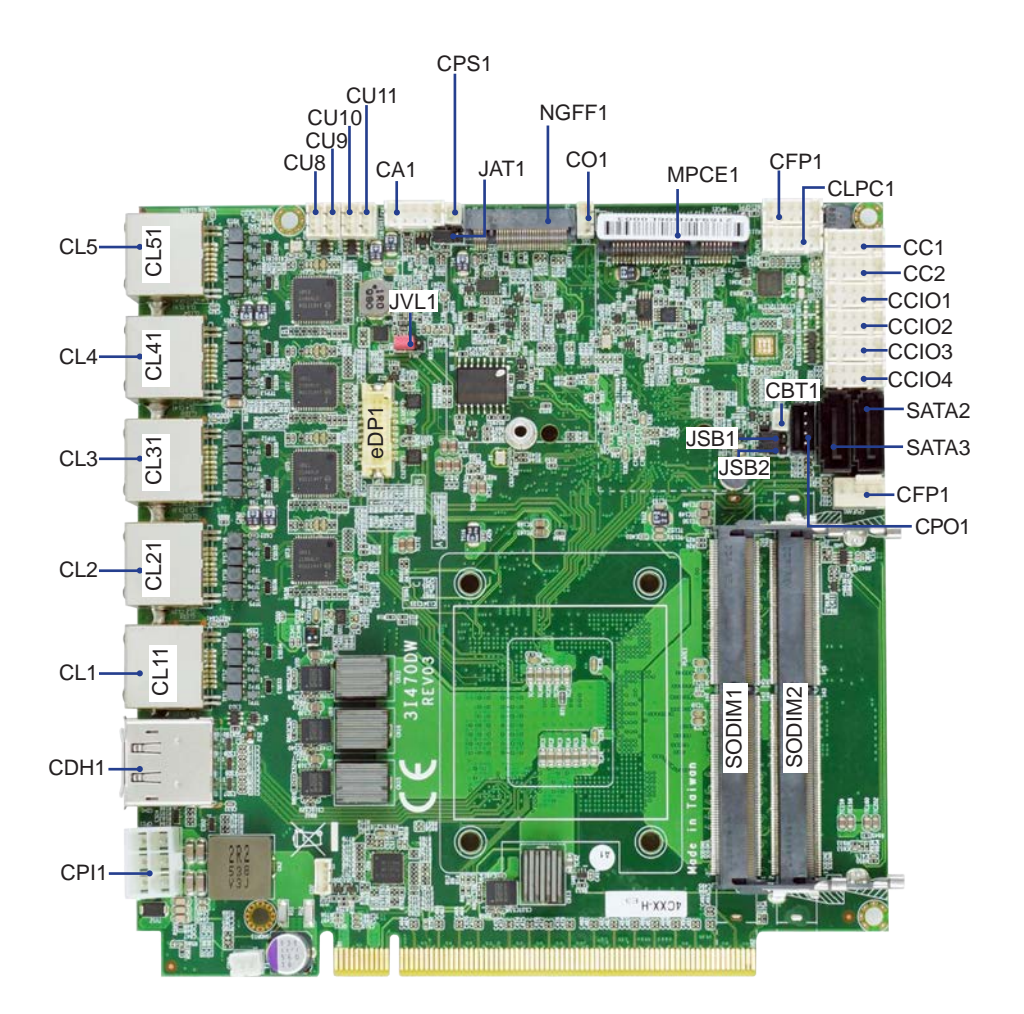

## 2-5-1 Diagram- 3I470DW вот

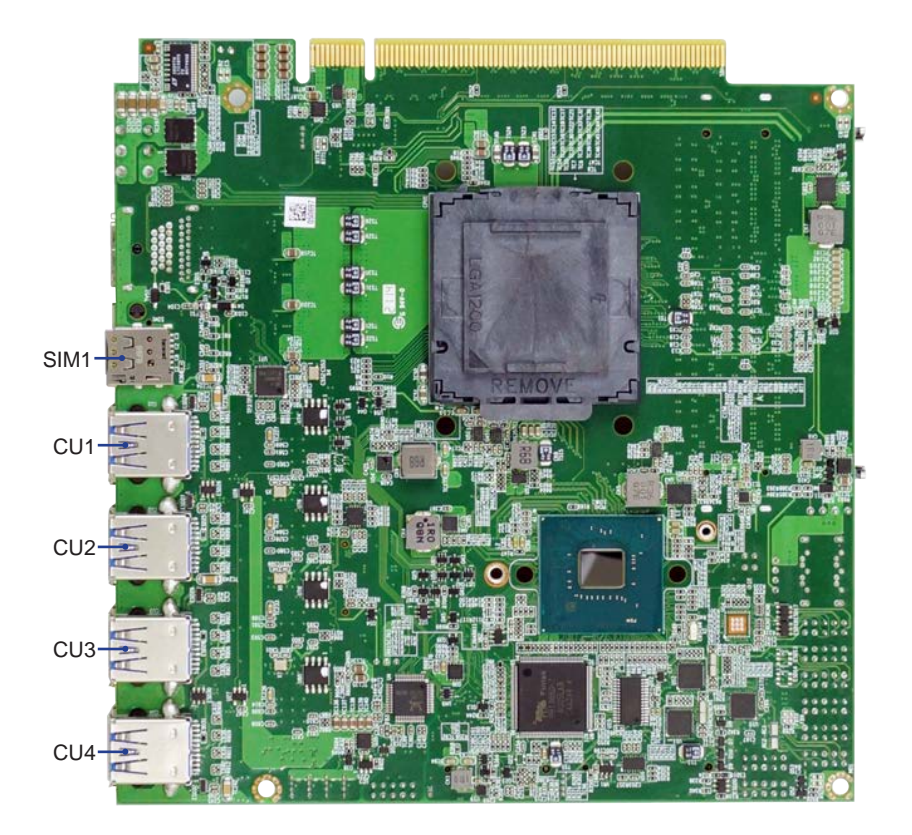

#### 2-8 List of Jumpers

JSB1: CMOS DATA Clear JSB2: ME DATA Clear JVL1: eDP panel power select JAT1: Power in always ON function

## 2-9 Jumper Setting Description

A jumper is ON as a closed circuit with a plastic cap covering two pins. A jumper is OFF as an open circuit without the plastic cap. Some jumpers have three pins, labeled 1, 2, and 3. You could connect either pin 1 and 2 or 2 and 3. The below figure 2.2 shows the examples of different jumper settings in this manual.

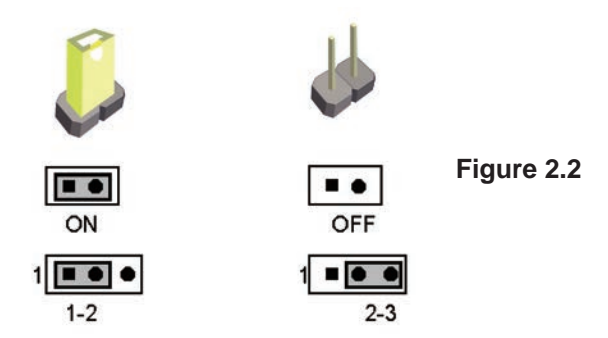

All jumpers already have its default setting with the plastic cap inserted as ON, or without the plastic cap as OFF. The default setting may be referred in this manual with a " \* " symbol .

## 2-10 JSB1: CMOS DATA Clear

A battery must be used to retain the motherboard configuration in CMOS RAM. Close Pin1 and pin 2 of JSB2 to store the CMOS data.

To clear the CMOS, follow the procedures below:

- 1. Turn off the system and unplug the AC power.
- 2. Make sure there is no AC & DC power connect to the system or MB.
- 3. Close pin 2-3 of JSB2 for a few seconds.
- 4. Return to default setting by close pin 1-2
- 5. Connect DC IN power cable back to DC IN Power connector

| JSB1 | DESCRIPION        |  |  |
|------|-------------------|--|--|
| *1-x | Normal set        |  |  |
| 1-2  | 2 CMOS data clear |  |  |

Note: Do not clear CMOS unless

- 1. Troubleshooting
- 2. Forget password
- 3. You fail over-clocking system

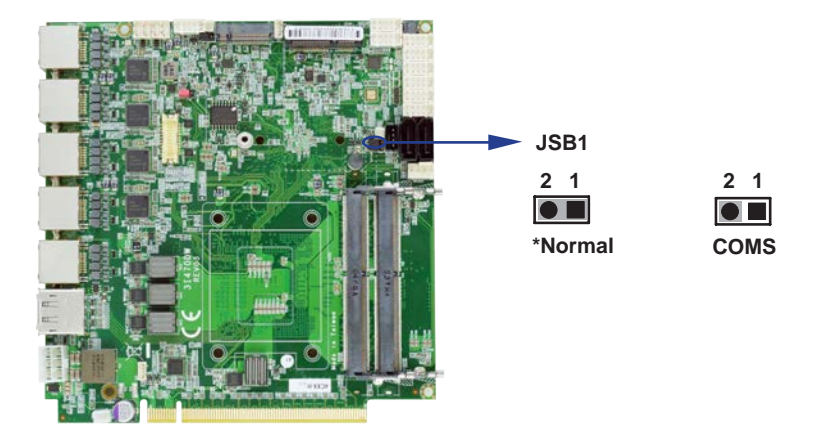

## 2-11 JSB2: ME DATA Clear

| JSB2 | DESCRIPION    |  |  |
|------|---------------|--|--|
| *1-x | Normal Set    |  |  |
| 1-2  | ME data clear |  |  |

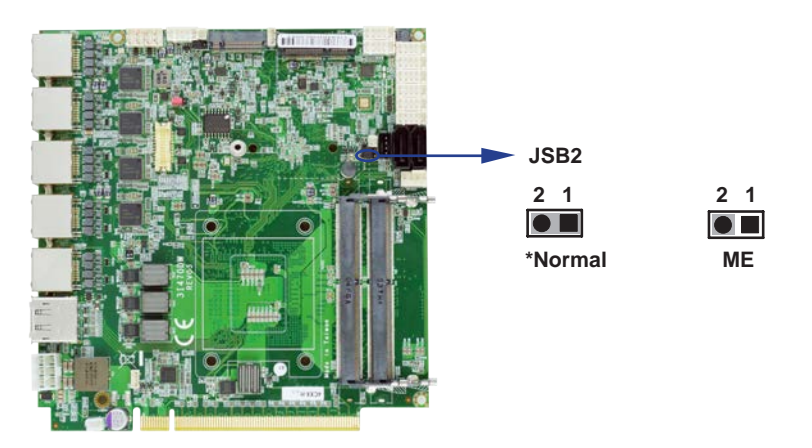

#### 2-12 JVL1: eDP panel power select

| JVL1 | DESCRIPION |  |  |
|------|------------|--|--|
| 1-2  | +5V        |  |  |
| *2-3 | +3.3V      |  |  |

JVL1

| 1 | 2   | 3 | 1  | 2    | 3  |
|---|-----|---|----|------|----|
|   |     |   |    |      | •  |
|   | +5\ | / | *- | -3.: | 3V |

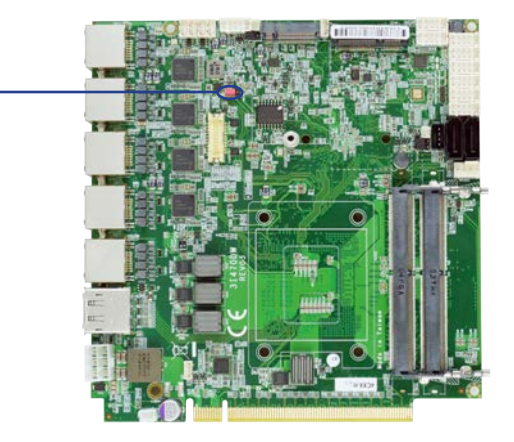

## 2-13 JAT1: Power in always ON function

| JVL1 | DESCRIPION |  |
|------|------------|--|
| *1-2 | Disable    |  |
| 2-3  | Enable     |  |

Note: Power in always ON function default is disabled.

JAT1

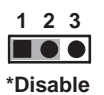

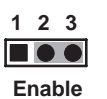

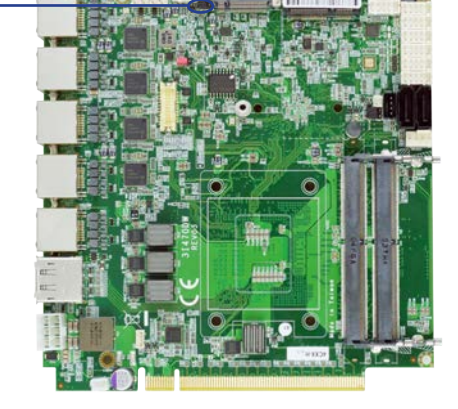

# **Chapter-3**

## Connection

This chapter provides all necessary information of the peripheral's connections, switches and indicators. Always power off the board before you install the peripherals.

### **3-1 List of Connectors**

| CBT1:  | COMS battery 1x2 pin (1.25mm) wafer                        |
|--------|------------------------------------------------------------|
| CA1:   | Line-out / Line-in / Mic-in 2x5 pin (2.0mm) Wafer (Option) |
| CC1:   | COM port1 2x5 pin (2.0mm) wafer.                           |
| CC2:   | COM port2 2x5 pin (2.0mm) wafer.                           |
| CCIO1: | 4DI / 4DO or COM port 3 2x5 pin (2.0mm) Wafer              |
| CCIO2: | 4DI / 4DO or COM port 4 2x5 pin (2.0mm) Wafer              |
| CCIO3: | 4DI / 4DO or COM port 5 2x5 pin (2.0mm) Wafer              |
| CCIO4: | 4DI / 4DO or COM port 6 2x5 pin (2.0mm) Wafer              |
| CDH1:  | Display Port and HDMI connector.                           |
| CFP1:  | Front Panel connector 2x5 pin (2.0mm) wafer                |
| CL1:   | LAN1 RJ45 connector.                                       |
| CL2:   | LAN2 RJ45 connector.                                       |
| CL3:   | LAN3 RJ45 connector.                                       |
| CL4:   | LAN4 RJ45 connector.                                       |
| CL5:   | LAN5 RJ45 connector.                                       |
| CL11:  | LAN1 2x4 (2.0mm) wafer (OEM).                              |
| CL21:  | LAN2 2x4 (2.0mm) wafer (OEM).                              |
| CL31:  | LAN3 2x4 (2.0mm) wafer (OEM).                              |
| CL41:  | LAN4 2x4 (2.0mm) wafer (OEM).                              |
| CL51:  | LAN5 2x4 (2.0mm) wafer (OEM).                              |
| CLPC1: | LPC 2x5 pin (2.00mm) Wafer                                 |
| CO1:   | SMBus 4 pin (1.25mm) Wafer                                 |
| CPI1:  | Motherboard DC-IN 2x3 pin (2.54mm) ATX wafer               |
| CPO1:  | +12V / +5V power output 4 pin (2.0mm) Black wafer          |
| CPS1:  | External Power-On sync 2 pin (1.25mm) wafer.               |
| CU1:   | USB 3.0 Port 1 Type A connector.                           |
| CU2:   | USB 3.0 Port 2 Type A connector.                           |
| CU3:   | USB 3.0 Port 3 Type A connector.                           |
| CU4:   | USB 3.0 Port 4 Type A connector.                           |
| CU8:   | USB 2.0 port 4 pin (1.25mm) Wafer                          |
| CU9:   | USB 2.0 port 4 pin (1.25mm) Wafer                          |
| CU10:  | USB 2.0 port 4 pin (1.25mm) Wafer                          |

| CU11:    | USB 2.0 port 4 pin (1.25mm) Wafer         |  |  |
|----------|-------------------------------------------|--|--|
| EDP1:    | eDP 2x10 pin (1.25mm) connector           |  |  |
| SATA2:   | SATA port 2 connector 7 pin               |  |  |
| SATA3:   | SATA port 3 connector 7 pin               |  |  |
| SIM1:    | Nano push-push SIM socket.                |  |  |
| SODIMM1: | DDR4 Channel 0 SODIMM                     |  |  |
| SODIMM2: | DDR4 Channel 1 SODIMM                     |  |  |
| MPCE1:   | Full size mini card port 1 sockets 52 pin |  |  |
| M.2:     | M.2 B Key 3042 sockets.                   |  |  |
|          |                                           |  |  |

#### 3-2 CMOS battery connector

• CBT1: CMOS Battery 1x2 pin (1.25mm) Wafer.

| PIN NO. | DESCRIPTION |
|---------|-------------|
| 1       | GND         |
| 2       | +3V         |

Note:

1. When the board without Adaptor plug in, this board power RTC consumption about 2.7uA

2. If adaptor always plug in RTC power consumption about 0.1uA

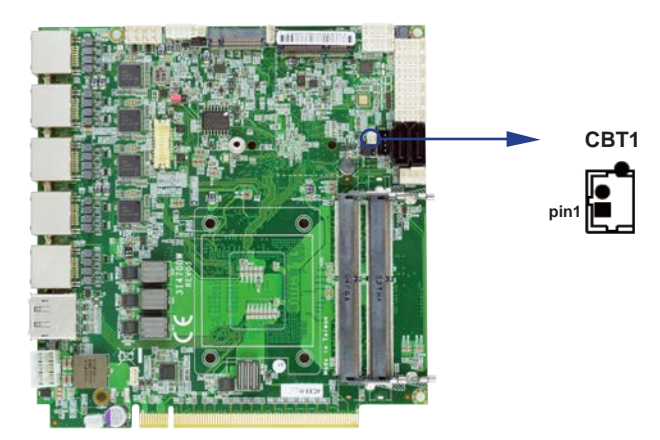

## 3-3 Audio interface

|         |             |         | ,           |
|---------|-------------|---------|-------------|
| PIN NO. | DESCRIPTION | PIN NO. | DESCRIPTION |
| 1       | Line-out-R  | 2       | MIC-IN      |
| 3       | Line-in-R   | 4       | GND         |
| 5       | GND         | 6       | GND         |
| 7       | Line-in-L   | 8       | +5V         |
| 9       | Line-out-L  | 10      | MIC-IN      |

• CA1: Line-out / Line-in / Mic-in 2x5 pin (2.0mm) Wafer

Note: This is option item for audio function.

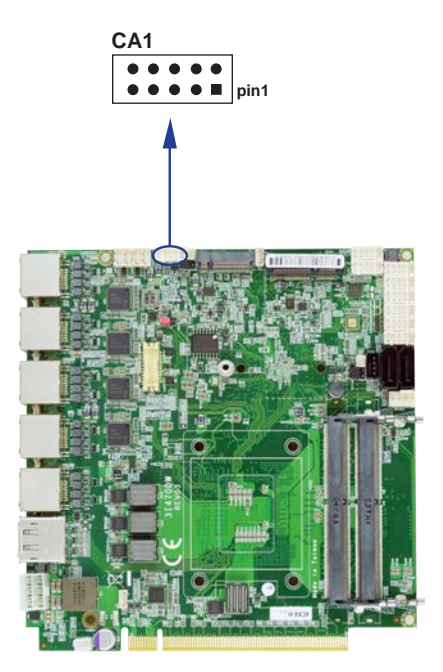

## 3-4 CC1 / CC2 COM port1 / port2 2x5 pin (2.0mm) wafer

#### RS232 Mode

| PIN NO. | DESCRIPTION | PIN NO. | DESCRIPTION |
|---------|-------------|---------|-------------|
| 1       | DCD         | 6       | DSR         |
| 2       | RXD         | 7       | RTS         |
| 3       | TXD         | 8       | CTS         |
| 4       | DTR         | 9       | RI          |
| 5       | GND         | 10      | +5V         |

#### RS485 Mode

| PIN NO. | DESCRIPTION | PIN NO. | DESCRIPTION |
|---------|-------------|---------|-------------|
| 1       | Data -      | 6       | NC          |
| 2       | Data+       | 7       | NC          |
| 3       | NC          | 8       | NC          |
| 4       | NC          | 9       | NC          |
| 5       | GND         | 10      | +5V         |

#### RS422 Mode

| PIN NO. | DESCRIPTION | PIN NO. | DESCRIPTION |
|---------|-------------|---------|-------------|
| 1       | TX -        | 6       | NC          |
| 2       | TX+         | 7       | NC          |
| 3       | RX+         | 8       | NC          |
| 4       | RX-         | 9       | NC          |
| 5       | GND         | 10      | +5V         |

Note:

1. Pin 9 RI has +12V or +5V voltage, but default is RI, voltage for OEM.

2. UART default supports RS232 and RS422 / RS485 by BIOS selected

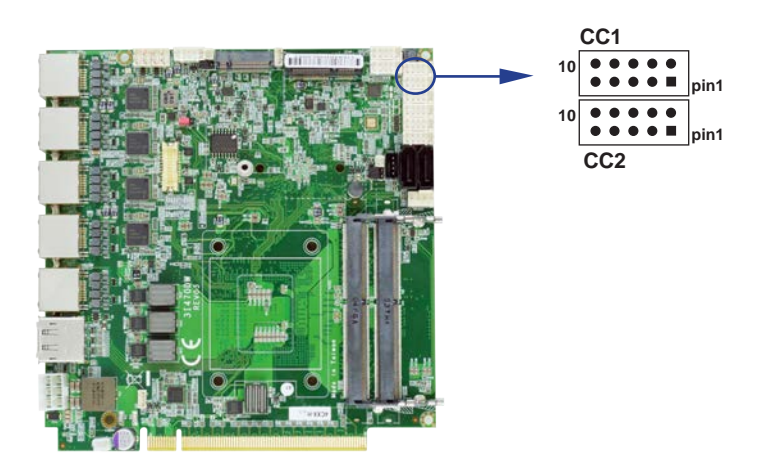

# 3-5 CCIO 1/2/3/4 COM port 3/4/5/6 and DI/DO 2x5 pin (2.0mm) wafer For COM 3/4/5/6:

#### RS232 Mode

| PIN NO. | DESCRIPTION | PIN NO. | DESCRIPTION |
|---------|-------------|---------|-------------|
| 1       | DCD         | 6       | DSR         |
| 2       | RXD         | 7       | RTS         |
| 3       | TXD         | 8       | CTS         |
| 4       | DTR         | 9       | RI          |
| 5       | GND         | 10      | +5V         |

#### RS485 Mode

| PIN NO. | DESCRIPTION | PIN NO. | DESCRIPTION |
|---------|-------------|---------|-------------|
| 1       | Data-       | 6       | NC          |
| 2       | Data+       | 7       | NC          |
| 3       | NC          | 8       | NC          |
| 4       | NC          | 9       | NC          |
| 5       | GND         | 10      | +5V         |

#### RS422 Mode

| PIN NO. | DESCRIPTION | PIN NO. | DESCRIPTION |
|---------|-------------|---------|-------------|
| 1       | TX-         | 6       | NC          |
| 2       | TX+         | 7       | NC          |
| 3       | RX+         | 8       | NC          |
| 4       | RX-         | 9       | NC          |
| 5       | GND         | 10      | +5V         |

#### 3-6 For DI / DO

| PIN NO. | DESCRIPTION  | PIN NO. | DESCRIPTION  |
|---------|--------------|---------|--------------|
| 1       | DI-0,4,8,12  | 2       | DO-3,7,11,15 |
| 3       | DI-1,5,9,13  | 4       | DO-2,6,10,14 |
| 5       | DI-2,6,10,14 | 6       | DO-1,5,9,13  |
| 7       | DI-3,7,11,15 | 8       | DO-0,4,8,12  |
| 9       | GND          | 10      | +5V          |

Note:

- 1. COM or DI / DO decided by OEM order and BOM controlled
- 2. UART default is RS232 and RS422 / RS485 by BIOS selected
- 3. DI pin default pull up 10K $\Omega$  to +5V
- 4. DI / DO should connect to isolated card to control external device if need.

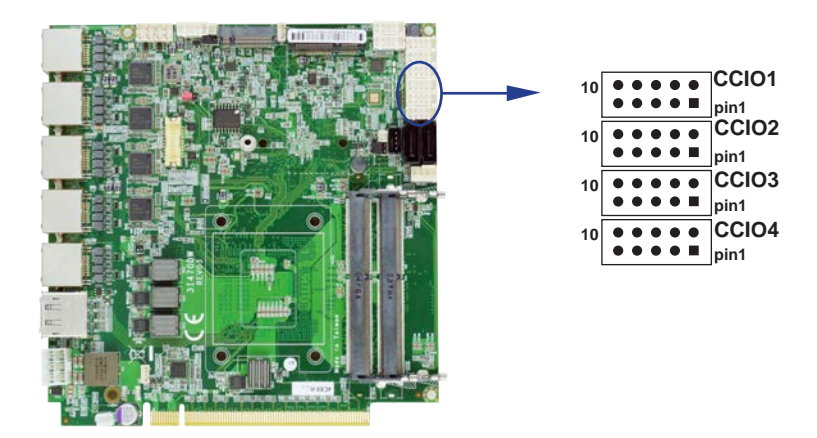

#### • WDT For F81966D-I watch dog timer device:

DC spec:

Input low Voltage (VIL): +0.8 Max

Input High Voltage(VIH): +2V Min

Output low Current (IOL): 10mA (Min) VOL=0.4V

Output High Current (IOH): -10mA (Min) VOH=2.4V

Watch Dog Time value 0~255 sec

The system will be issued reset. When WDT is enable the

hardware start down counter to zero.

The reset timer have 10~20% tolerance upon the Temperature.

Note: If want to SDK support. Please contact to sales window.

#### **3-6-1 IO Device: F81966 DIO under Windows** The Sample code source you can download from

http://tprd.info/lexwiki/index.php/IO\_Device:F81966\_LPC\_DIO\_under\_Windows

```
Source file: F81966_LPC_GPIO_Utility_Src_v1.5.zip
```

```
Binary file: F81966_LPC_GPIO_Utility_Bin_x86_v1.5.zip F81966_LPC_GPIO_Utility_Bin_x64_v1.5.zip
```

F81966 DLL: F81966\_DLL\_x32\_v1.0.zip F81966\_DLL\_x64\_v1.0.zip

#### Introduction F81966 DIO

| able<br>able<br>ble<br>ble<br>LOW BYTE<br>OW BYTE | 7                                     | 6         | 5         | 4                                                    | 3                                                                           | 2                                               | 1                                               | 0                                               |                       |
|---------------------------------------------------|---------------------------------------|-----------|-----------|------------------------------------------------------|-----------------------------------------------------------------------------|-------------------------------------------------|-------------------------------------------------|-------------------------------------------------|-----------------------|
| LOW BYTE<br>OW BYTE                               | 0                                     | ۲         | 0         | -                                                    | 3                                                                           | 6                                               | 3                                               | U                                               |                       |
| OW BYTE                                           | 0                                     |           |           | 0                                                    | 0                                                                           | 0                                               | 0                                               | ٢                                               |                       |
|                                                   | -                                     | ۲         | ۲         | 0                                                    | ۲                                                                           | 0                                               | 0                                               | ۲                                               |                       |
|                                                   | 15                                    | 14        | 13        | 12                                                   | 11                                                                          | 10                                              | 9                                               | 8                                               |                       |
| HIGH BYTE                                         | ۲                                     | ۲         | ۲         | ۲                                                    | ۲                                                                           | ۲                                               | ۲                                               | ۲                                               |                       |
| IIGH BYTE                                         | ۲                                     | ۲         | 0         | 0                                                    | 0                                                                           | ۲                                               | 0                                               | ۲                                               |                       |
| 1                                                 | S                                     | tart test |           | 2<br>「                                               | CIO1                                                                        | 6 mod                                           | e                                               |                                                 |                       |
| Enable                                            | 10                                    |           |           | Disa                                                 | ble                                                                         | ]                                               |                                                 |                                                 |                       |
| able loop                                         | WDT                                   | status .  |           |                                                      |                                                                             |                                                 |                                                 |                                                 |                       |
|                                                   | IIGH BYTE<br>]<br>Enable<br>able loop | IIGH BYTE | IIGH BYTE | IIGH BYTE O O O<br>1 Start test Enable 10 WDT status | IIGH BYTE O O O<br>1 Start test 2<br>Enable 10 Disa<br>able loop WDT status | IIGH BYTE O O O O O O O O O O O O O O O O O O O | IIGH BYTE O O O O O O O O O O O O O O O O O O O | IIGH BYTE O O O O O O O O O O O O O O O O O O O | IIGH BYTE CIO116 mode |

- 1. Start test Button, Send bits one by one and one by one receive
- 2. CIO116 mode for CIO116 module use
- 3. Set time countdown, If the end of the countdown, the trigger signal to reboot
- 4. Enable loop, Continuously reset the WDT to ensure that when the system is normal, the restart signal will not be triggered.
#### F81966\_DLL Function

| r -         |                                                                    | ۰. |
|-------------|--------------------------------------------------------------------|----|
| 1<br>1<br>1 | F81966_DLL_API bool F81966_LPC_Init(pF81966_status status);        |    |
| <br> <br>   | F81966_DLL_API BYTE F81966_LPC_Digital_Read_LOW();                 | ł  |
| I<br>I      | F81966_DLL_API void F81966_LPC_Digital_Write_LOW(BYTE byteValue);  | i  |
| 1           | F81966_DLL_API BYTE F81966_LPC_Digital_Read_HIGH();                | i  |
| 1           | F81966_DLL_API void F81966_LPC_Digital_Write_HIGH(BYTE byteValue); | 1  |
| <br> <br>   | F81966_DLL_API void F81966_LPC_Set_WDT_Enable(BYTE byteValue);     | 1  |
| 1           | F81966_DLL_API void F81966_LPC_Set_WDT_Disable();                  | ľ  |
|             |                                                                    | 1  |

#### **Digital Input / Output test**

Note when using the following boards: 3I470DW CIO1 needs to be controlled by CIO3

|      | Digital output<br>Low Byte |   | Digital iutput<br>Low Byte |   |
|------|----------------------------|---|----------------------------|---|
|      | Do                         | 0 | Di                         | 0 |
| CI01 | Do                         | 1 | Di                         | 1 |
|      | Do                         | 2 | Di                         | 2 |
|      | Do                         | 3 | Di                         | 3 |
|      | Do                         | 4 | Di                         | 4 |
| 002  | Do                         | 5 | Di                         | 5 |
|      | Do                         | 6 | Di                         | 6 |
|      | Do                         | 7 | Di                         | 7 |

|      | Digital output<br>High Byte |    | Digital iutput<br>High Byte |    |
|------|-----------------------------|----|-----------------------------|----|
|      | Do                          | 8  | Di                          | 8  |
| 002  | Do                          | 9  | Di                          | 9  |
| 003  | Do                          | 10 | Di                          | 10 |
|      | Do                          | 11 | Di                          | 11 |
|      | Do                          | 12 | Di                          | 12 |
| 0104 | Do                          | 13 | Di                          | 13 |
| 0104 | Do                          | 14 | Di                          | 14 |
|      | Do                          | 15 | Di                          | 15 |

#### sample code

| 57 |                                        | 2  |
|----|----------------------------------------|----|
| i. | Set CIO1 CIO2 Digital Output all high  | ÷  |
| i  | F81966_LPC_Digital_Write_LOW(256);     | i  |
| 1  |                                        | i  |
| 1  | Set CIO1 CIO2 Digital Output all low   | Ì  |
| 1  | F81966_LPC_Digital_Write_LOW(0);       | ł  |
|    |                                        | ł  |
| 1  | Set CIO1 Digital Output bit 4 high     | ł  |
| 1  | F81966_LPC_Digital_Write_LOW(16);      | ł  |
|    |                                        | ł  |
|    | Set CIO2 Digital Output bit 10 high    | ł  |
|    | F81966_LPC_Digital_Write_HIGH(4);      | ł  |
|    |                                        | ł  |
| -  |                                        | ì  |
| 1  | Read Din                               | ł  |
|    | value = F81966_LPC_Digital_Read_LOW(); | ł  |
| L  |                                        | а. |

# Watch Dog test sample code

| 00    |                                       |  |
|-------|---------------------------------------|--|
| e =   |                                       |  |
| 1 - I | · · · · · · · · · · · · · · · · · · · |  |
| 1 - E | Set WDT 10 sec                        |  |
| 1 - E | · · · · · · · · · · · · · · · · · · · |  |
| 1 - E | F81966_LPC_Set_WDT_Enable(10);        |  |
| 1     |                                       |  |
| ы —   |                                       |  |
| e –   |                                       |  |
| i.    |                                       |  |
| i.    | Disable WDT                           |  |
| i -   |                                       |  |
| i i   | E81066 LPC Set WDT Disable()          |  |
| i i   | 101000_L1 0_00(_WD1_Disable(),        |  |
| 1     |                                       |  |

#### **3-6-2 IO Device: F81966 DIO under Linux console** The Sample code source you can download from

http://tprd.info/lexwiki/index.php/IO\_Device:F81966\_LPC\_DIO\_under\_Linux\_console

Source file: F81966\_DIO\_v1.1L\_Src Binary file: F81966\_DIO\_v1.1L\_Bin\_x86 F81966\_DIO\_v1.1L\_Bin\_x64 F81966 Libary : F81966\_LIB\_v1.1L\_x86 F81966\_LIB\_v1.1L\_x64

### Introduction F81966 DIO

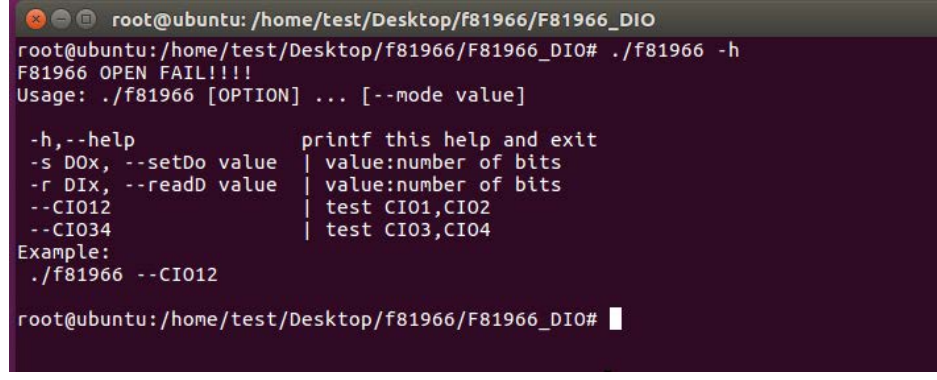

- 1. Start test Button, Send bits one by one and one by one receive
- 2. CIO116 mode for CIO116 module use
- 3. Set time countdown, If the end of the countdown, the trigger signal to reboot
- 4. Enable loop, Continuously reset the WDT to ensure that when the system is normal, the restart signal will not be triggered.

F81966\_DLL Function

|   |                                                            | 3 |
|---|------------------------------------------------------------|---|
|   | bool F81966_OPEN();                                        | i |
|   | void F81966_Init();                                        | i |
|   | void F81966_LPC_Write(BYTE LDNData, BYTE reg, BYTE value); | ł |
|   | BYTE F81966_LPC_Read(BYTE LDNData, BYTE reg);              | ł |
| 1 | void F81966_LPC_Digital_Write_LOW(BYTE byteValue);         | ł |
| l | void F81966_LPC_Digital_Write_HIGH(BYTE byteValue);        | ł |
|   | BYTE F81966_LPC_Digital_Read_LOW();                        | ł |
|   | BYTE F81966_LPC_Digital_Read_HIGH();                       | ł |
|   | void F81966_LPC_Set_WDT_Enable(BYTE byteValue);            | į |
|   | void F81966_LPC_Set_WDT_Disable();                         | ŝ |
|   | void EntryLPC();                                           | i |
|   | void ExitLPC();                                            | i |
|   |                                                            | į |

#### **Digital Input / Output test**

Note when using the following boards: 3I470DW CIO1 needs to be controlled by CIO3

|      | Digital output<br>Low Byte |   | Digital iutput<br>Low Byte |   |
|------|----------------------------|---|----------------------------|---|
|      | Do                         | 0 | Di                         | 0 |
| CIO1 | Do                         | 1 | Di                         | 1 |
| CIOT | Do                         | 2 | Di                         | 2 |
|      | Do                         | 3 | Di                         | 3 |
|      | Do                         | 4 | Di                         | 4 |
| CIO2 | Do                         | 5 | Di                         | 5 |
| 0102 | Do                         | 6 | Di                         | 6 |
|      | Do                         | 7 | Di                         | 7 |

|      | Digital output<br>High Byte |    | Digital iutput<br>High Byte |    |
|------|-----------------------------|----|-----------------------------|----|
|      | Do                          | 8  | Di                          | 8  |
| CIO3 | Do                          | 9  | Di                          | 9  |
| 0105 | Do                          | 10 | Di                          | 10 |
|      | Do                          | 11 | Di                          | 11 |
|      | Do                          | 12 | Di                          | 12 |
| 004  | Do                          | 13 | Di                          | 13 |
| 0104 | Do                          | 14 | Di                          | 14 |
|      | Do                          | 15 | Di                          | 15 |

#### sample code

|                     | Set CIO1 CIO2 Digital Output all high<br>F81966_LPC_Digital_Write_LOW(256); |  |
|---------------------|-----------------------------------------------------------------------------|--|
| -<br>-<br>-<br>-    | Set CIO1 CIO2 Digital Output all low<br>F81966_LPC_Digital_Write_LOW(0);    |  |
| <br> <br> <br> <br> | Set CIO1 Digital Output bit 4 high<br>F81966_LPC_Digital_Write_LOW(16);     |  |
|                     | Set CIO2 Digital Output bit 10 high<br>F81966_LPC_Digital_Write_HIGH(4);    |  |
|                     | Read Din<br>value = F81966_LPC_Digital_Read_LOW();                          |  |

### Watch Dog test

| sar | sample code                                      |  |  |
|-----|--------------------------------------------------|--|--|
|     | Set WDT 10 sec<br>F81966_LPC_Set_WDT_Enable(10); |  |  |
|     | Disable WDT<br>F81966_LPC_Set_WDT_Disable();     |  |  |

## 3-7 CDH1: Display Port and HDMI Connector

| PIN NO. | DESCRIPTION | PIN NO. | DESCRIPTION |
|---------|-------------|---------|-------------|
| 1       | DATA0+      | 2       | GND         |
| 3       | DATA0-      | 4       | DATA1+      |
| 5       | GND         | 6       | DATA1-      |
| 7       | DATA2+      | 8       | GND         |
| 9       | DATA2-      | 10      | DATA3+      |
| 11      | GND         | 12      | DATA3-      |
| 13      | GND         | 14      | GND         |
| 15      | AUX+        | 16      | GND         |
| 17      | AUX-        | 18      | H.P. Detect |
| 19      | GND         | 20      | +3.3V       |

#### • HDMI:

| PIN NO. | DESCRIPTION | PIN NO. | DESCRIPTION |
|---------|-------------|---------|-------------|
| 1       | TMDS DATA2+ | 2       | GND         |
| 3       | TMDS DATA2- | 4       | TMDS DATA1+ |
| 5       | GND         | 6       | TMDS DATA1- |
| 7       | TMDS DATA0+ | 8       | GND         |
| 9       | TMDS DATA0- | 10      | TMDS CLK+   |
| 11      | GND         | 12      | TMDS CLK-   |
| 13      | NC          | 14      | NC          |
| 15      | DDC CLOCK   | 16      | DDC DATA    |
| 17      | GND         | 18      | +5V         |
| 19      | H.P. Detect |         |             |

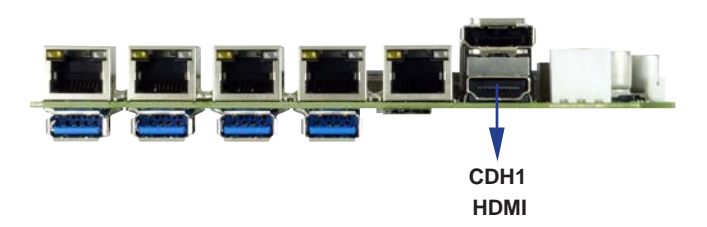

## 3-8 CFP1: Front Panel connector 2x5 pin (2.0mm) wafer

| PIN NO. DESCRIPTION |                  | PIN NO. | DESCRIPTION      |
|---------------------|------------------|---------|------------------|
| 1                   | Power button pin | 2       | Power button GND |
| 3                   | Reset pin        | 4       | Reset GND        |
| 5                   | Power LED-       | 6       | Power LED+       |
| 7                   | HDD LED-         | 8       | HDD LED+         |
| 9                   | LAN LED-         | 10      | LAN LED+         |

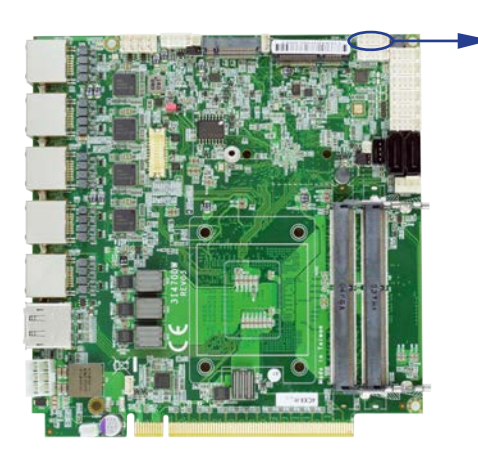

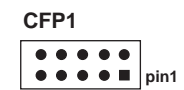

### 3-9 LAN Interface

#### • CL1/2/3/4/5: RJ45 LAN1/2/3/4/5 Connector

| PIN NO. | DESCRIPTION | PIN NO. | DESCRIPTION |
|---------|-------------|---------|-------------|
| 1       | MDI0+       | 5       | MDI2-       |
| 2       | MDI0-       | 6       | MDI1-       |
| 3       | MDI1+       | 7       | MDI3+       |
| 4       | MID2+       | 8       | MDI3-       |

#### • CL11/21/31/41/51: LAN1/2/3/4/5 2x4 pin (2.0mm) wafer (OEM)

| PIN NO. | DESCRIPTION | PIN NO. | DESCRIPTION |
|---------|-------------|---------|-------------|
| 1       | MDI0-       | 2       | MDI0+       |
| 3       | MDI2+       | 4       | MID1+       |
| 5       | MDI1-       | 6       | MDI2-       |
| 7       | MDI3-       | 8       | MDI3+       |

Note: These CL11/21/31/41/51 wafer default hasn't been existed.

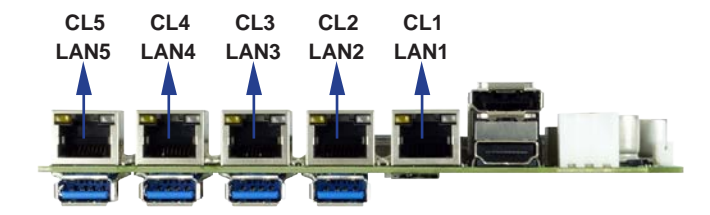

## 3-10 CLPC1: for LPC signal 2x5 pin wafer (2.0mm)

| PIN NO. | DESCRIPTION | PIN NO. | DESCRIPTION |
|---------|-------------|---------|-------------|
| 1       | AD3         | 2       | CLK         |
| 3       | AD2         | 4       | FRAME       |
| 5       | AD1         | 6       | RESET       |
| 7       | AD0         | 8       | SERIAL IRQ  |
| 9       | GND         | 10      | +3.3V       |

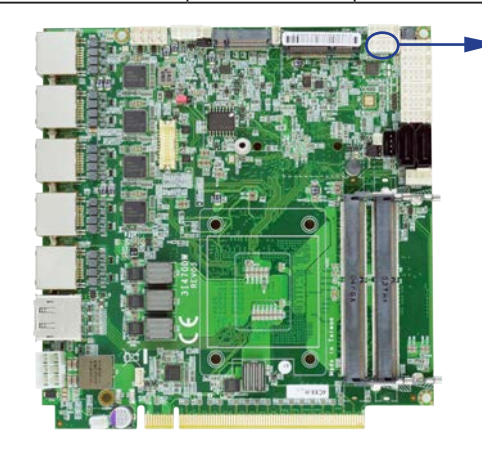

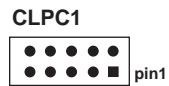

### 3-11 CO1: SMBus Bus 4 pin (1.25mm) Wafer

| PIN NO. | DESCRIPTION |
|---------|-------------|
| 1       | +3.3V       |
| 2       | GND         |
| 3       | SMBus Clock |
| 4       | SMBus DATA  |

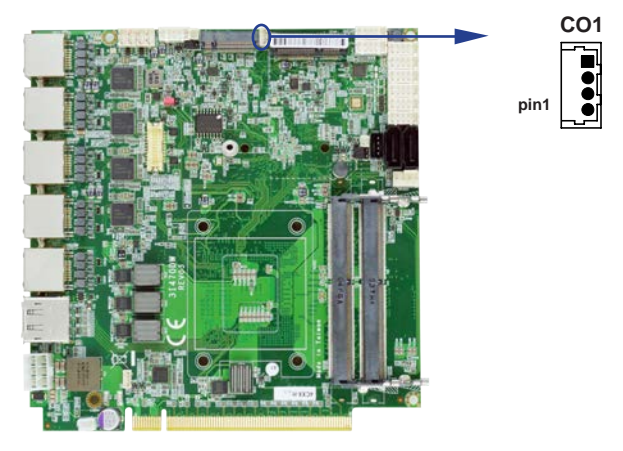

### 3-12 CPI1: Mother board DC Power input (ATX 2x3 pin 2.54 mm Wafer)

| PIN NO. | DESCRIPTION |
|---------|-------------|
| 1,3,5   | DC-IN       |
| 2,4,6   | GND         |

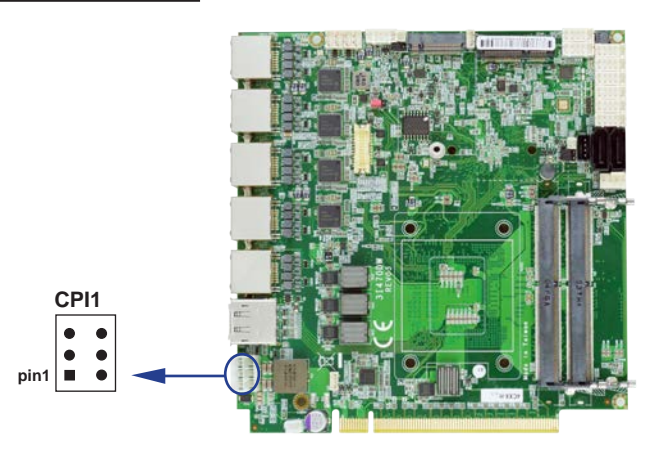

### 3-13 CPO1: +12V / +5V DC voltage output wafer connector (Black) (1x4 pin 2.0 mm)

| PIN NO. | DESCRIPTION |
|---------|-------------|
| 1       | +5V         |
| 2       | GND         |
| 3       | GND         |
| 4       | +12V*       |

\*Note:

Attention! Check Device Power in spec

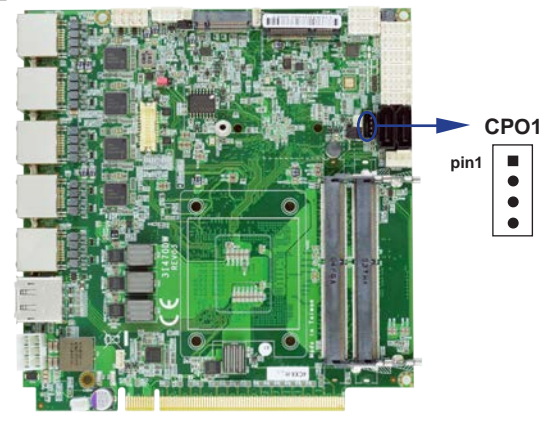

### 3-14 CPS1: External Power-On Sync control

| PIN NO | DESCRIPTION |
|--------|-------------|
| 1      | GND         |
| 2      | PS_ON_N     |

\*Note:

The sync signal is Low active. When Motherboard powered on that is Low, Power-off is high. The signal is +3.3V tolerance.

It can be used for gold finger power to sync motherboard power sequence.

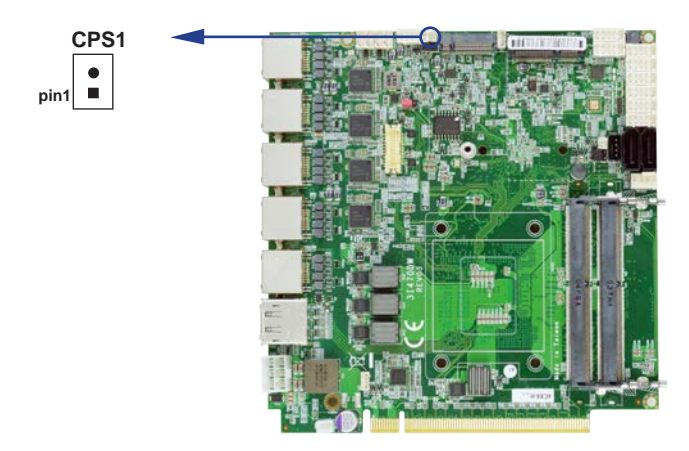

### 3-15 USB 3.0 and USB 2.0

| PIN NO. | DESCRIPTION | PIN NO. | DESCRIPTION |
|---------|-------------|---------|-------------|
| 1       | VBUS        | 5       | SS_RX-      |
| 2       | D-          | 6       | SS_RX+      |
| 3       | D+          | 7       | GND         |
| 4       | GND         | 8       | SS_TX-      |
|         |             | 9       | SS_TX+      |

#### • CU1/2/3/4: USB 3.0 Port 1/2/3/4 Type A Connector

Note: the power supply 0.9A for each USB 3.0 respect specification.

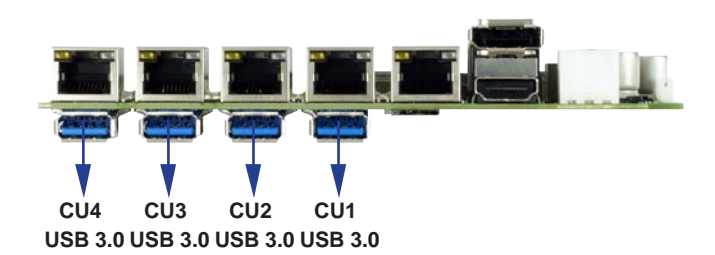

#### • CU8/9/10/11 USB 2.0 port (1x4 pin 1.25mm Wafer)

| PIN NO. | DESCRIPTION |
|---------|-------------|
| 1       | +5V         |
| 2       | DATA-       |
| 3       | DATA+       |
| 4       | GND         |

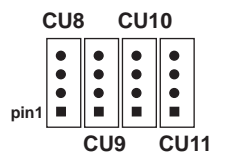

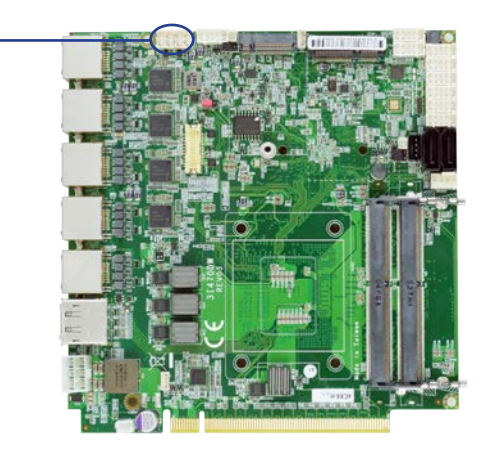

### 3-16 Display & Touch Interface

#### • EDP1: eDP interface (2x10 pin 1.25mm wafer)

| PIN NO | DESCRIPTION      | PIN NO | DESCRIPTION       |
|--------|------------------|--------|-------------------|
| 1      | Lane-0-DATA-     | 2      | +12V              |
| 3      | Lane-0-DATA+     | 4      | +12V              |
| 5      | Lane-1-DATA-     | 6      | GND               |
| 7      | Lane-1-DATA+     | 8      | GND               |
| 9      | Backlight Enable | 10     | GND               |
| 11     | PWM dimming      | 12     | GND               |
| 13     | I2C Clock        | 14     | +LCD (5V or 3.3V) |
| 15     | I2C Data         | 16     | +LCD (5V or 3.3V) |
| 17     | eDP Aux+         | 18     | +LCD (5V or 3.3V) |
| 19     | eDP Aux-         | 20     | GND               |

Note:

1. eDP interface support 2 lanes.

- 2. JVL1: eDP panel +5V / +3.3V (default) Voltage select.
- 3. eDP1 PIN 9 for panel backlight enable. +3.3V Level
- 4. eDP1 PIN 11 for panel backlight dimming control

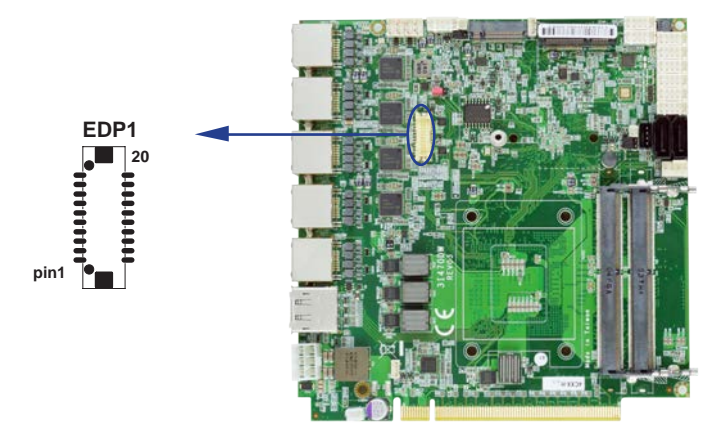

### 3-17 SATA interface

#### • SATA2 / SATA3: SATA port 1x7 pin Connector

| PIN NO. | DESCRIPTION |
|---------|-------------|
| 1       | GND         |
| 2       | TX+         |
| 3       | TX-         |
| 4       | GND         |
| 5       | RX-         |
| 6       | RX+         |
| 7       | GND         |

Note:

1. CPO1 provide SATA HDD power +12V, GND, +5V

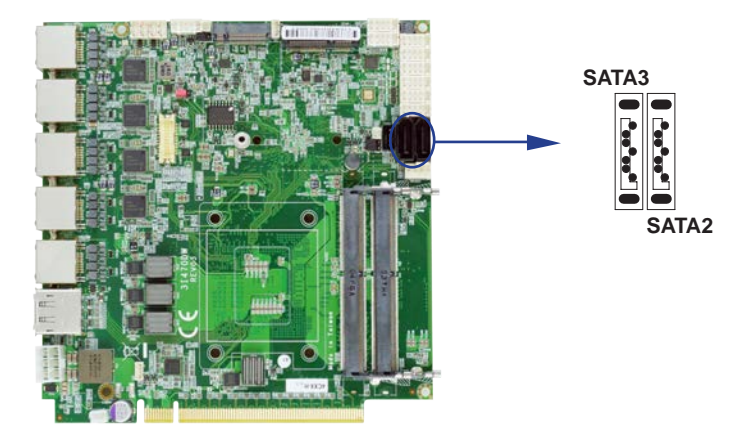

#### 3-18 SIM1: Nano Push-Push SIM socket

| PIN NO. | DESCRIPTION | ()          |
|---------|-------------|-------------|
| C1      | Power       |             |
| C2      | Reset       |             |
| C3      | Clock       |             |
| C5      | GND         | •           |
| C6      | NC.         |             |
| C7      | Data        | C5 C6 C7    |
| C8      | SIM detect  | C1 C8 C2 C3 |

Note: 1. The SIM signal comes from M.2 module

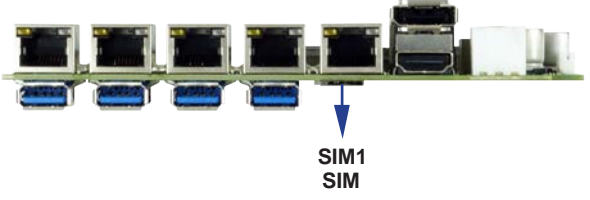

### 3-19 SODIMM1 / SODIMM2 socket

Note:

SODIM1 / SODIM2: SO-DIMM DDR4 1.2V DRAM Socket Only Support un-buffer type module Only suport Raw card type A.C.E.

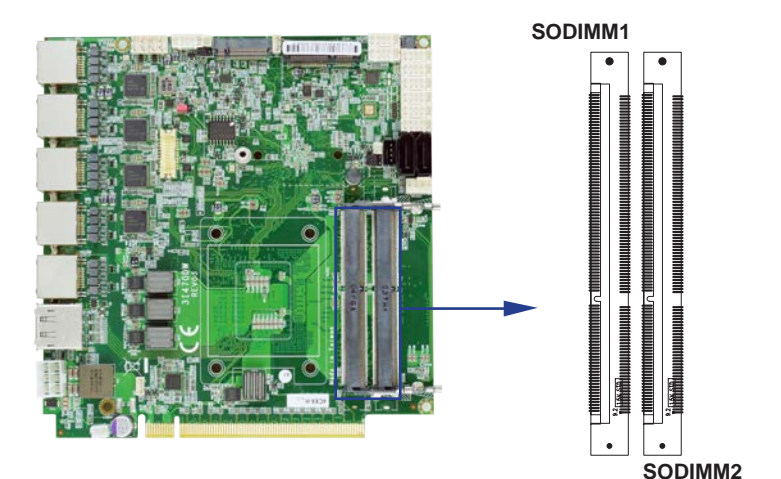

### 3-20 Module socket

#### MPCE1 PCI Express Mini card

| PIN NO. | Description          | PIN NO. | Description |
|---------|----------------------|---------|-------------|
| 1       | NC                   | 2       | +3.3V       |
| 3       | NC                   | 4       | GND         |
| 5       | NC                   | 6       | +1.5V       |
| 7       | NC                   | 8       | NC          |
| 9       | GND                  | 10      | NC          |
| 11      | PCIe-CLK-            | 12      | NC          |
| 13      | PCIe-CLK+            | 14      | NC          |
| 15      | GND                  | 16      | NC          |
|         | KEY                  |         |             |
| 17      | NC                   | 18      | GND         |
| 19      | WAKEUP_LTE           | 20      | W_DISABLE_N |
| 21      | GND                  | 22      | Reset       |
| 23      | PCIe-RX- / mSATA-RX+ | 24      | +3.3V       |
| 25      | PCIe-RX+ / mSATA-RX- | 26      | GND         |
| 27      | GND                  | 28      | +1.5V       |
| 29      | GND                  | 30      | SMB-CLK     |
| 31      | PCIe-TX- / mSATA-TX- | 32      | SMB-DATA    |
| 33      | PCIe-TX+ / mSATA-TX+ | 34      | GND         |
| 35      | GND                  | 36      | USB-DATA-   |
| 37      | GND                  | 38      | USB-DATA+   |
| 39      | +3.3V                | 40      | GND         |
| 41      | +3.3V                | 42      | NC          |
| 43      | GND                  | 44      | NC          |
| 45      | NC                   | 46      | NC          |
| 47      | NC                   | 48      | +1.5V       |
| 49      | NC                   | 50      | GND         |
| 51      | mSATA / PCIe detect  | 52      | +3.3V       |

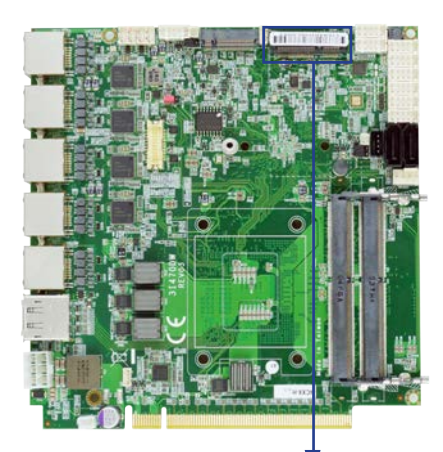

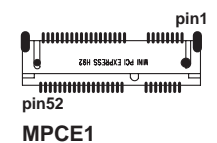

Note:

1. Pin 51 mSATA / PCIe auto detect function.

2. USB 3.0 need selected by BIOS item.

### 3-21 NGFF1: B Key size

| PIN NO. | Description | PIN NO. | Description           |
|---------|-------------|---------|-----------------------|
| 1       | CONFIG_3    | 2       | +3.3V or +3.7V        |
| 3       | GND         | 4       | +3.3V or +3.7V        |
| 5       | GND         | 6       | Full_Card_Power_OFF_N |
| 7       | USB-DATA-   | 8       | W_DISABLE_1_N         |
| 9       | USB-DATA+   | 10      | LED#                  |
| 11      | GND         |         |                       |
|         |             | KEY     |                       |
| 21      | CONFIG_0    | 22      | NC                    |
| 23      | NC          | 24      | NC                    |
| 25      | NC          | 26      | W_DISABLE_2_N         |
| 27      | GND         | 28      | NC                    |
| 29      | NC          | 30      | NC                    |
| 31      | NC          | 32      | NC                    |
| 33      | GND         | 34      | NC                    |
| 35      | NC          | 36      | NC                    |
| 37      | NC          | 38      | NC                    |
| 39      | GND         | 40      | NC                    |
| 41      | PCIe-RX-    | 42      | NC                    |
| 43      | PCIe-RX+    | 44      | NC                    |
| 45      | GND         | 46      | NC                    |
| 47      | PCIe-TX-    | 48      | NC                    |
| 49      | PCIe-TX+    | 50      | RESET#                |
| 51      | GND         | 52      | NC                    |
| 53      | PCIe-CLK-   | 54      | NC                    |
| 55      | PCIe-CLK+   | 56      | NC                    |
| 57      | GND         | 58      | NC                    |
| 59      | NC          | 60      | NC                    |
| 61      | NC          | 62      | NC                    |
| 63      | NC          | 64      | NC                    |
| 65      | NC          | 66      | NC                    |
| 67      | LTE_RESET_N | 68      | NC                    |
| 69      | CONFIG_1    | 70      | +3.3V or +3.7V        |
| 71      | GND         | 72      | +3.3V or +3.7V        |
| 73      | GND         | 74      | +3.3V or +3.7V        |
| 75      | CONFIG_2    |         |                       |

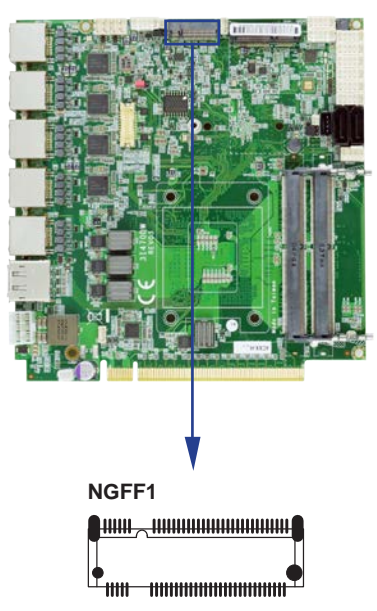

#### Note:

1. Auto-detect PCIe, mSATA and USB 3.0 interface.

2. Supported PCIe NVMe storage.

3. The power voltage +3.3V or +3.7V are decided by CONFIG\_x pin of M.2 device.

## 3-22 Connector wafer of Compatible Brand and part number list

| Location | CKTS       | PITCH  | Brand Name | Mating connector | Cable housing   |
|----------|------------|--------|------------|------------------|-----------------|
| CBT1     | 1x2 2Pin   | 1.25mm | MOLEX      | 53047-0210       | 51021-0200      |
| CA1      | 2x5 10Pin  | 2.00mm | JST        | B10B-PHDSS       | PHDR-10VS       |
| CC1      | 2x5 10Pin  | 2.00mm | JST        | B10B-PHDSS       | PHDR-10VS       |
| CC2      | 2x5 10Pin  | 2.00mm | JST        | B10B-PHDSS       | PHDR-10VS       |
| CCIO1    | 2x5 10Pin  | 2.00mm | JST        | B10B-PHDSS       | PHDR-10VS       |
| CCIO2    | 2x5 10Pin  | 2.00mm | JST        | B10B-PHDSS       | PHDR-10VS       |
| CCIO3    | 2x5 10Pin  | 2.00mm | JST        | B10B-PHDSS       | PHDR-10VS       |
| CCIO4    | 2x5 10Pin  | 2.00mm | JST        | B10B-PHDSS       | PHDR-10VS       |
| CFP1     | 2x5 10Pin  | 2.00mm | JST        | B10B-PHDSS       | PHDR-10VS       |
| CLPC1    | 2x5 10Pin  | 2.00mm | JST        | B10B-PHDSS       | PHDR-10VS       |
| CO1      | 1x4 4Pin   | 1.25mm | MOLEX      | 53047-0410       | 51021-0400      |
| CPO1     | 1x4 4Pin   | 2.00mm | JST        | B4B-PH-KL        | PHR-4           |
| CPS1     | 1x2 2Pin   | 1.25mm | MOLEX      | 53047-0210       | 51021-0200      |
| CU8      | 1x4 4Pin   | 1.25mm | MOLEX      | 53047-0410       | 51021-0400      |
| CU9      | 1x4 4Pin   | 1.25mm | MOLEX      | 53047-0410       | 51021-0400      |
| CU10     | 1x4 4Pin   | 1.25mm | MOLEX      | 53047-0410       | 51021-0400      |
| CU11     | 1x4 4Pin   | 1.25mm | MOLEX      | 53047-0410       | 51021-0400      |
| eDP1     | 2x10 20Pin | 1.25mm | HIROSE     | DF13-20DS-1.25C  | DF13-20DP-1.25V |

## **Chapter-4**

#### Introduction of BIOS

The BIOS is a program located in the Flash Memory on the motherboard.

This program is a bridge between motherboard and operating system.

When you start the computer, the BIOS program gains control.

The BIOS first operates an auto-diagnostic test called POST (Power on Self Test) for all the necessary hardware, it detects the entire hardware devices and configures the parameters of the hardware synchronization. After these tasks are completed, BIOS will give control of the computer back to operating system (OS). Since the BIOS is the only channel for hardware and software to communicate with, it is the key factor of system stability and of ensuring your system performance at best.

In the BIOS Setup main menu, you can see several options. We will explain these options in the following pages. First, let us see the function keys you may use here:

Press <Esc> to quit the BIOS Setup.

Press  $\uparrow\downarrow \leftarrow \rightarrow$  (up, down, left, right) to choose the option you want to confirm or modify. Press <F10> to save these parameters and to exit the BIOS Setup menu after you complete the setup of BIOS parameters.

Press Page Up/Page Down or +/- keys to modify the BIOS parameters for the active option.

### 4-1 Enter Setup

Power on the computer and press <Del> key immediately to enter Setup.

If the message disappears before your respond but you still wish to enter Setup, restart the system by turning it OFF then ON or pressing the "RESET" button on the system case. You may also restart the system by simultaneously pressing <Ctrl>, <Alt> and <Delete> keys.

### 4-2 BIOS Menu Screen & Function Keys

| Main Advanced Chipset Security                                                                  | Aptio Setup – AMI<br>Boot Save & Exit                        |                                                                                                    |
|-------------------------------------------------------------------------------------------------|--------------------------------------------------------------|----------------------------------------------------------------------------------------------------|
| BIOS Information<br>BIOS Vendor<br>BIOS Version<br>Build Date and Time<br>Processor Information | American Megatrends<br>3I470DW A1<br>11/22/2021 15:36:40     | Set the Date. Use Tab to<br>switch between Date elements.<br>Default Ranges:<br>Year: 1998–9999<br>Months: 1–12<br>Days: Dependent on month |
| Name<br>Type                                                                                    | CometLake DT<br>Intel(R) Core(TM)<br>i7-10700T CPU @ 2.00GHz | Range of Years may vary.                                                                                                    |
| Speed<br>ID<br>Stepping                                                                         | 2000 MHz<br>0xA0655<br>Q0                                    |                                                                                                    |
| GT Info<br>GT Info<br>Total Memory                                                              | GT2 (0x9BC5)<br>8192 MB                                      | ++: Select Screen                                                                                                    |
| Memory Frequency                                                                                | 2400 MHz                                                     | Enter: Select<br>+/-: Change Opt.                                                                                                    |
| PCH Information                                                                                 |                                                              | F1: General Help                                                                                                    |
| PCH SKU                                                                                         | CML PCH-H<br>Q470                                            | F2: Previous Values<br>F3: Optimized Defaults                                                                                               |
| Stepping                                                                                        | AO                                                           | F4: Save & Reset<br>ESC: Exit                                                                                                    |
| System Date<br>System Time                                                                      | [Wed 06/29/2022]                                             |                                                                                                    |
| ogo com i time                                                                                  | [11.44.64]                                                   |                                                                                                    |
| Version                                                                                         | 2.21.1278 Copyright (C) 2021                                 | AMI                                                                                                    |

In the above BIOS Setup main menu of, you can see several options.

We will explain these options step by step in the following pages of this chapter, but let us first see a short description of the function keys you may use here:

- Press >< (right, left) to select screen;
- Press 11 (up, down) to choose, in the main menu, the option you want to confirm or to modify.
- Press <Enter> to select.
- Press <+>/<-> or <F5>/<F6> keys when you want to modify the BIOS parameters for the active option.
- [F1]: General help.
- [F2]: Previous values.
- [F3]: Optimized defaults.
- [F4]: Save & Exit.
- Press <Esc> to quit the BIOS Setup.

### 4-3 General Help

| Main Advanced Chipset                                                                                                    | Aptio Setup – AMI<br>Security Boot Save & Exit                                                                                                    |                                                                                                    |  |
|----------------------------------------------------------------------------------------------------|----------------------------------------------------------------------------------------------------|----------------------------------------------------------------------------------------------------|--|
| BIOS Information<br>BIOS Vendor<br>BIOS Version<br>Build Date and Time                                                                  | American Megatrends Set<br>3I470DW A1 Defa<br>11/22/2021 15:36:40 Year<br>General Help -                                                                                                    | t the Date. Use Tab to<br>itch between Date elements.<br>fault Ranges:<br>ar: 1998–9999<br>hs: 1–12 |  |
| Processor Information<br>Name<br>Type<br>Speed<br>ID<br>Stepping<br>Number of Processors<br>GT Info<br>Total Memory<br>Memory Frequency | 11++: MoveEnter: Select+/-: ValueESC: ExitF1: General HelpF2: Previous ValuesF3: Optimized DefaultsF4: Save & Reset System <k>: Scroll help area upwards<m>: Scroll help area downwards</m></k> | Dependent on month<br>of Years may vary.<br>lect Screen<br>lect Item<br>Select                      |  |
| PCH Information<br>Name<br>PCH SKU<br>Stepping<br>System Date<br>System Time                                                            | OK<br>[Wed 06/29/2022]<br>[11:44:40]                                                                                                    | nange opt.<br>neral Help<br>evious Values<br>timized Defaults<br>ve & Reset<br>Exit                 |  |
|                                                                                                    | Version 2.21.1278 Copyright (C) 2021 AMI                                                                                                    |                                                                                                    |  |

#### Status Page Setup Menu / Option Page Setup Menu

Press F1 to pop up a help window that describes the appropriate keys to use and the possible selections for the highlighted item. To exit the Help Window, press <Esc>.

#### 4-4 Menu Bars

There are six menu bars on top of BIOS screen: Main To change system basic configuration Advanced To change system advanced configuration Chipset To change PCH IO configuration Security Password settings Boot Quiet boot or boot from USB selected. Save & Exit Save setting, loading and exit options. User can press the right or left arrow key on the keyboard to switch from menu bar. The selected one is highlighted.

### 4-5 Main

| Main Advanced Chipset Security | Aptio Setup – AMI<br>Boot Save & Exit |                               |
|--------------------------------|---------------------------------------|-------------------------------|
| BIOS Information               |                                       | Set the Date. Use Tab to      |
| BIOS Vendor                    | American Megatrends                   | switch between Date elements. |
| BIOS Version                   | 3I470DW A1                            | Default Ranges:               |
| Build Date and Time            | 11/22/2021 15:36:40                   | Year: 1998-9999               |
| Processor Information          |                                       | Days: Dependent on month      |
| Name                           | CometLake DT                          | Range of Years may vary.      |
| Туре                           | Intel(R) Core(TM)                     |                               |
|                                | 17-10700T CPU @ 2.00GHz               |                               |
| Speed                          | 2000 MHz                              |                               |
| ID                             | 0xA0655                               |                               |
| Stepping                       | QO                                    |                               |
| Number of Processors           | 8Core(s) / 16Thread(s)                |                               |
| GT Info                        | GT2 (0×9BC5)                          | ++: Select Screen             |
| Total Memory                   | 8192 MB                               | ↑↓: Select Item               |
| Memory Frequency               | 2400 MHz                              | Enter: Select                 |
|                                |                                       | +/-: Change Opt.              |
| PCH Information                |                                       | F1: General Help              |
| Name                           | CML PCH-H                             | F2: Previous Values           |
| PCH SKU                        | Q470                                  | F3: Optimized Defaults        |
| Stepping                       | AO                                    | F4: Save & Reset              |
|                                |                                       | ESC: Exit                     |
| System Date                    | [Wed 06/29/2022]                      |                               |
| System Time                    | [11:44:24]                            |                               |
|                                |                                       |                               |
|                                |                                       |                               |
| Version                        | 2.21.1278 Copyright (C) 2021          | L AMI                         |

Main menu screen includes some basic system information. Highlight the item and then use the <+> or <-> and numerical keyboard keys to select the value you want in each item.

#### System Date

Set the Date. Please use [Tab] to switch between data elements.

#### System Time

Set the Time. Please use [Tab] to switch between data elements.

#### 4-6 Advanced

| Aptio Setup – AMI<br>Main <mark>Advanced</mark> Chipset Security Boot Save & Exit                                                                                                    |                                                                                                    |
|----------------------------------------------------------------------------------------------------|----------------------------------------------------------------------------------------------------|
| <ul> <li>PCH-FM Configuration</li> <li>Trusted Computing</li> <li>F81966 Super IO Configuration</li> <li>Hardware Monitor</li> <li>USB Configuration</li> <li>Network Stack Configuration</li> <li>NVMe Configuration</li> </ul> | Configure Management Engine<br>Technology Parameters<br>++: Select Screen<br>11: Select Item<br>Enter: Select<br>+/-: Change Opt.<br>F1: General Help<br>F2: Previous Values<br>F3: Optimized Defaults<br>F4: Save & Reset<br>ESC: Exit |
| Version 2.21.1278 Copyright (C) 2021                                                                                                    | AMI                                                                                                    |

#### PCH-FW Configuration

Please refer section 4-6-1

#### **Trusted Computing**

Please refer section 4-6-2

#### F81966 Super IO Configuration

Please refer section 4-6-3

#### Hardware Monitor Please refer section 4-6-4

**USB Configuration** Please refer section 4-6-5

#### **Network Stack Configuration** Please refer section 4-6-6

**NVMe Configuration** Please refer section 4-6-7

### 4-6-1 PCH-FW Configuration

| Advanced                                                                                                    | Aptio Setup - AMI                                                                                                    |                                                                                                    |
|----------------------------------------------------------------------------------------------------|----------------------------------------------------------------------------------------------------|----------------------------------------------------------------------------------------------------|
| ME Firmware Version<br>ME Firmware Mode<br>ME Firmware SKU<br>ME Firmware Status 1<br>ME Firmware Status 2<br>ME State<br>Manageability Features State<br>AMT BIOS Features<br>• AMT Configuration | 14.0.39.1339<br>Normal Mode<br>Corporate SKU<br>0x90000255<br>0x30858106<br>[Enabled]<br>[Enabled]<br>[Enabled]<br>[Enabled] | Configure Intel(R) Active<br>Management Technology<br>Parameters<br>++: Select Screen<br>11: Select Item<br>Enter: Select<br>+/-: Change Opt.<br>F1: General Help<br>F2: Previous Values<br>F3: Optimized Defaults<br>F4: Save & Reset<br>ESC: Exit |
| Versi                                                                                                    | on 2.21.1278 Copyright (C                                                                                                    | ) 2021 AMI                                                                                                    |

Manageability Features Status & AMT BIOS Features is to Enable AMT Configuration Settings or not, default is Enabled.

| Advanced                                                                                                    | Aptio Setup – AMI          |                                                                                                    |
|----------------------------------------------------------------------------------------------------|----------------------------|----------------------------------------------------------------------------------------------------|
| USB Provisioning of AMT<br>CIRA Configuration<br>ASF Configuration<br>Secure Erase Configuration<br>DEM Flags Settings<br>MEBx Resolution Settings | [Disabled]                 | Enable/Disable of AMT USB<br>Provisioning.<br>++: Select Screen<br>11: Select Item<br>Enter: Select<br>+/-: Change Opt.<br>F1: General Help<br>F2: Previous Values<br>F3: Optimized Defaults<br>F4: Save & Reset<br>ESC: Exit |
| Versi                                                                                                    | ion 2.21.1278 Copyright (C | ) 2021 AMI                                                                                                    |

#### **CIRA** Configuration

Please refer section 4-6-1-1

#### **ASF** Configuration

Please refer section 4-6-1-2

#### Secure Erase Configuration

Please refer section 4-6-1-3

**OEM Flags Settings** Please refer section 4-6-1-4

#### **MEBx Resolution Settings**

Please refer section 4-6-1-5

### 4-6-1-1 CIRA Configuration

| Advanced                                           | Aptio Setup – AMI            |                                                                                                    |
|----------------------------------------------------|------------------------------|----------------------------------------------------------------------------------------------------|
| Activate Remote Assistance Process<br>CIRA Timeout | [Disabled]<br>O              | Trigger CIRA boot<br>Note:<br>Network Access must be<br>activated first from MEBx<br>Setup.                                                                            |
|                                                    |                              | <pre>++: Select Screen 14: Select Item Enter: Select +/-: Change Opt. F1: General Help F2: Previous Values F3: Optimized Defaults F4: Save &amp; Reset ESC: Exit</pre> |
| Version 2                                          | 2.21.1278 Copyright (C) 2021 | AMI                                                                                                    |

To trigger CIRA Boot. Note:

Network access must be activated first from MEBx setup.

## 4-6-1-2 ASF Configuration

| Advanced                                                                | Aptio Setup – AMI                          |                                                                                                    |
|-------------------------------------------------------------------------|--------------------------------------------|----------------------------------------------------------------------------------------------------|
| PET Progress<br>NatchDog<br>OS Timer<br>BIOS Timer<br>ASF Sensors Table | [Enabled]<br>[Disabled]<br>0<br>[Disabled] | Enable/Disable PET Events<br>Progress to receive PET Events.<br>++: Select Screen<br>11: Select Item<br>Enter: Select<br>+/-: Change Opt.<br>F1: General Help<br>F2: Previous Values<br>F3: Optimized Defaults<br>F4: Save & Reset<br>ESC: Exit |
|                                                                         | Version 2.21.1278 Copyright (C             | ) 2021 AMI                                                                                                    |

To Enable progress to receive PET events or not.

### 4-6-1-3 Secure Erase Configuration

| Advanced                                 | Aptio Setup – AMI         |                                                                                                    |  |
|------------------------------------------|---------------------------|----------------------------------------------------------------------------------------------------|--|
| Secure Erase mode<br>Force Secure Erase  | [Simulated]<br>[Disabled] | Change Secure Erase module<br>behavior:<br>Simulated: Performs SE flow<br>without erasing SD<br>Real: Erase SSD.<br>++: Select Screen<br>fl: Select Item<br>Enter: Select<br>+/-: Change Opt.<br>F1: General Help<br>F2: Previous Values<br>F3: Optimized Defaults<br>F4: Save & Reset<br>ESC: Exit |  |
| Version 2.21.1278 Copyright (C) 2021 AMI |                           |                                                                                                    |  |

To change the behavior of Secure Erase module. There are Simulated & Real. Default is Simulated.

## 4-6-1-4 OEM Flags Settings

| Advanced                                                                                                    | Aptio Setup — AMI                                                  |                                                                                                    |
|----------------------------------------------------------------------------------------------------|--------------------------------------------------------------------|----------------------------------------------------------------------------------------------------|
| MEBx hotkey Pressed<br>MEBx Selection Screen<br>Hide Unconfigure ME Confirmation<br>Prompt<br>MEBx OEM Debug Menu Enable<br>Unconfigure ME | [Disabled]<br>[Disabled]<br>[Disabled]<br>[Disabled]<br>[Disabled] | OEMFLag Bit 1:<br>Enable automatic MEBx hotkey<br>press.                                                                                                    |
|                                                                                                    |                                                                    | <pre>++: Select Screen fl: Select Item Enter: Select +/-: Change Opt. F1: General Help F2: Previous Values F3: Optimized Defaults F4: Save &amp; Reset ESC: Exit</pre> |
| Version                                                                                                    | 2.21.1278 Copyright (C) 202                                        | LAMI                                                                                                    |

### 4-6-1-5 MEBx Resolution Settings

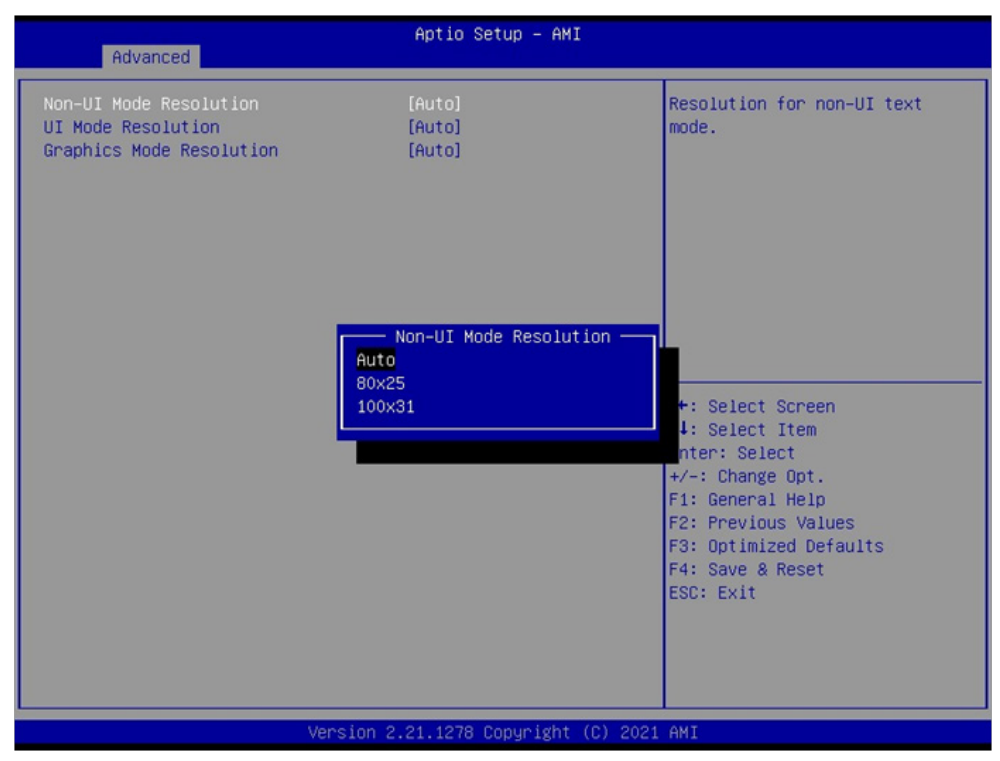

Resolution for Non-UI text Mode. There are Auto, 80x25, 100x31

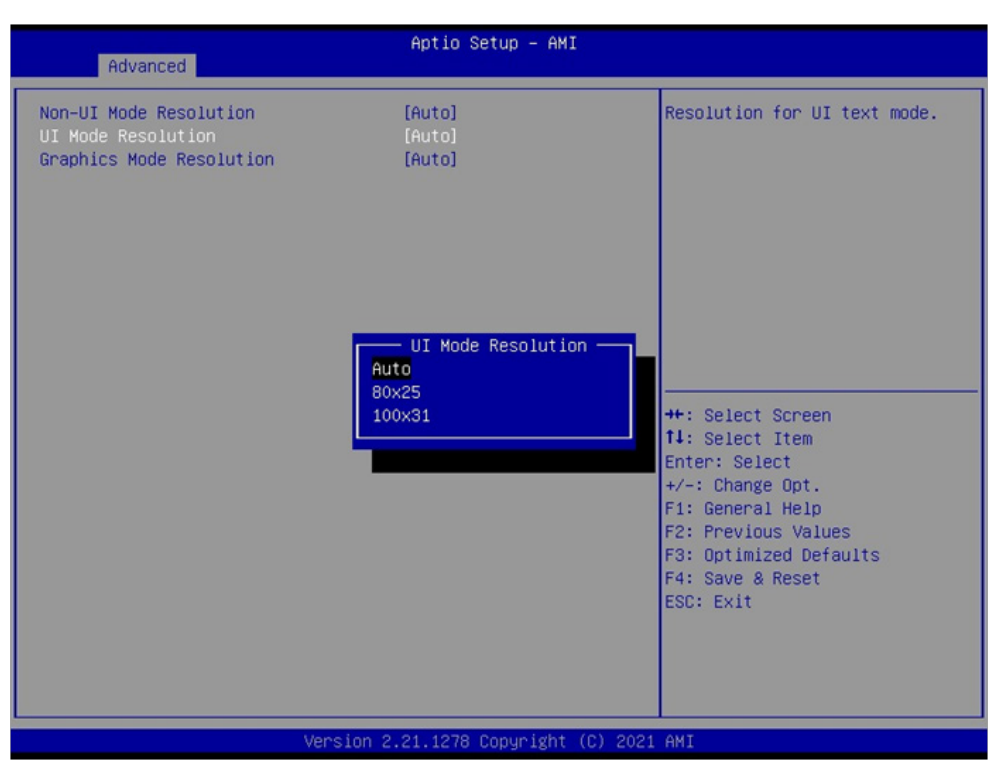

Resolution for UI text Mode. There are Auto, 80x25, 100x31

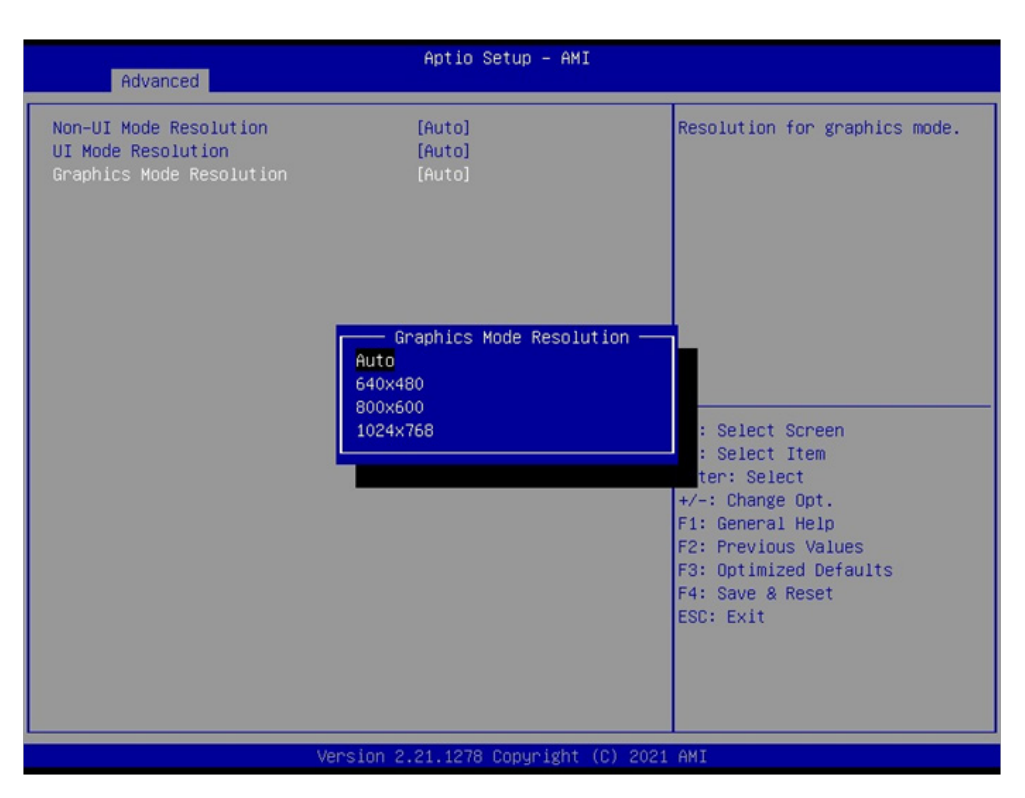

Resolution for Graphics Mode. There are Auto, 640x480, 800x600, 1024x768

## 4-6-2 Trusted Computing

| Advanced                                                                                                    | Aptio Setup - AMI                                                                                                    |                                                                                                    |  |  |
|----------------------------------------------------------------------------------------------------|----------------------------------------------------------------------------------------------------|----------------------------------------------------------------------------------------------------|--|--|
| TPM 2.0 Device Found<br>Firmware Version:<br>Vendor:<br>Security Device Support<br>Active PCR banks<br>Available PCR banks<br>SHA-1 PCR Bank<br>SHA256 PCR Bank<br>Pending operation<br>Platform Hierarchy<br>Storage Hierarchy<br>Endorsement Hierarchy<br>TPM 2.0 UEFI Spec Version<br>Physical Presence Spec Version<br>TPM 2.0 InterfaceType<br>Device Select | 5.63<br>IFX<br>[Enable]<br>SHA256<br>SHA-1,SHA256<br>[Disabled]<br>[Enabled]<br>[Enabled]<br>[Enabled]<br>[Enabled]<br>[Enabled]<br>[TG_2]<br>[1.3]<br>[TIS]<br>[Auto] | Enables or Disables BIOS<br>support for security device.<br>O.S. will not show Security<br>Device. TCG EFI protocol and<br>INT1A interface will not be<br>available.<br>++: Select Screen<br>11: Select Item<br>Enter: Select<br>+/-: Change Opt.<br>F1: General Help<br>F2: Previous Values<br>F3: Optimized Defaults<br>F4: Save & Reset<br>ESC: Exit |  |  |
| Version 2.21.1278 Copyright (C) 2021 AMI                                                                                                    |                                                                                                    |                                                                                                    |  |  |

To enable support security device or not.

### 4-6-3 F81966 Super IO Configuration

| Advanced                                                                                                    | Aptio Setup - AMI            |                                                                                                    |
|----------------------------------------------------------------------------------------------------|------------------------------|----------------------------------------------------------------------------------------------------|
| F81966 Super IO Configuration                                                                                                    |                              | Set Parameters of Serial Port                                                                                                    |
| Super IO Chip<br>> Serial Port 1 Configuration<br>> Serial Port 2 Configuration<br>> Serial Port 3 Configuration<br>> Serial Port 4 Configuration | F81966                       |                                                                                                    |
| Power Failure                                                                                                    | [Keep last state]            |                                                                                                    |
|                                                                                                    |                              | <pre>++: Select Screen tl: Select Item Enter: Select +/-: Change Opt. F1: General Help F2: Previous Values F3: Optimized Defaults 51: Optimized Defaults</pre> |
| Version                                                                                                    | 2.21.1278 Copyright (C) 2021 | AMI                                                                                                    |

#### **Serial Port 1 Configuration**

Please refer section 4-6-3-1

#### Serial Port 2 Configuration

Please refer section 4-6-3-2

#### **Serial Port 3 Configuration**

Please refer section 4-6-3-3

#### Serial Port 4 Configuration

Please refer section 4-6-3-4

#### **Power Failure**

Please refer section 4-6-3-5

### 4-6-3-1 Serial Port 1 Configuration

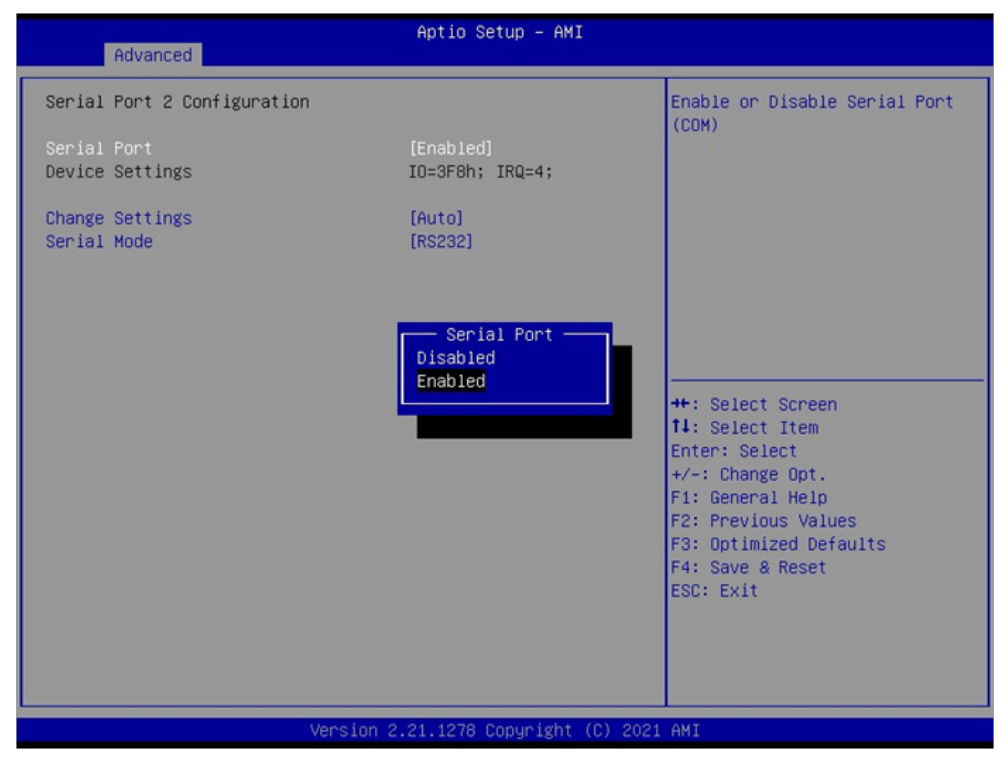

To Enable Serial port or not, default is Enabled.

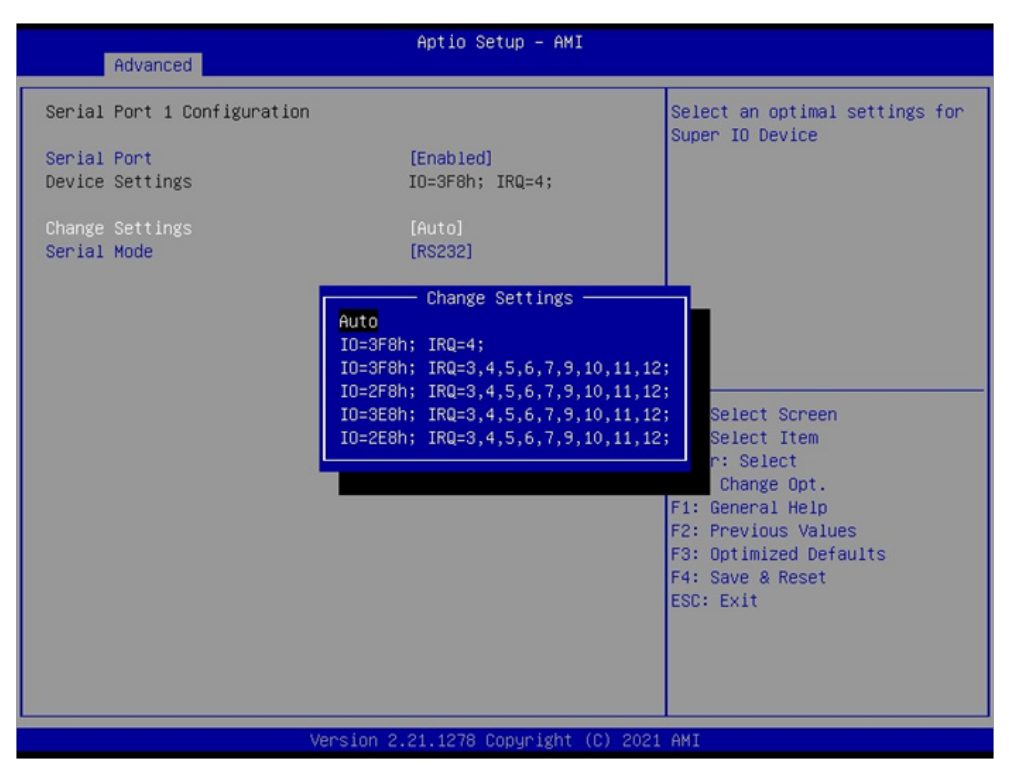

Change Settings, default is Auto.
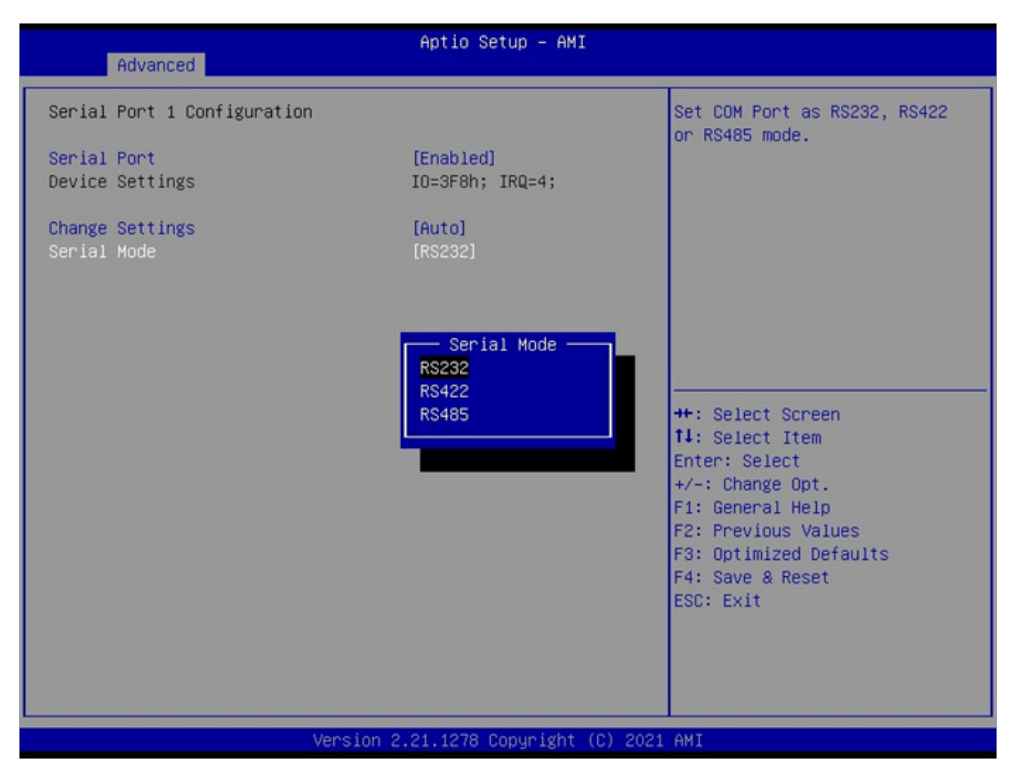

To select the Serial port to RS232 / RS422 / RS485, default is RS232.

## 4-6-3-2 Serial Port 2 Configuration

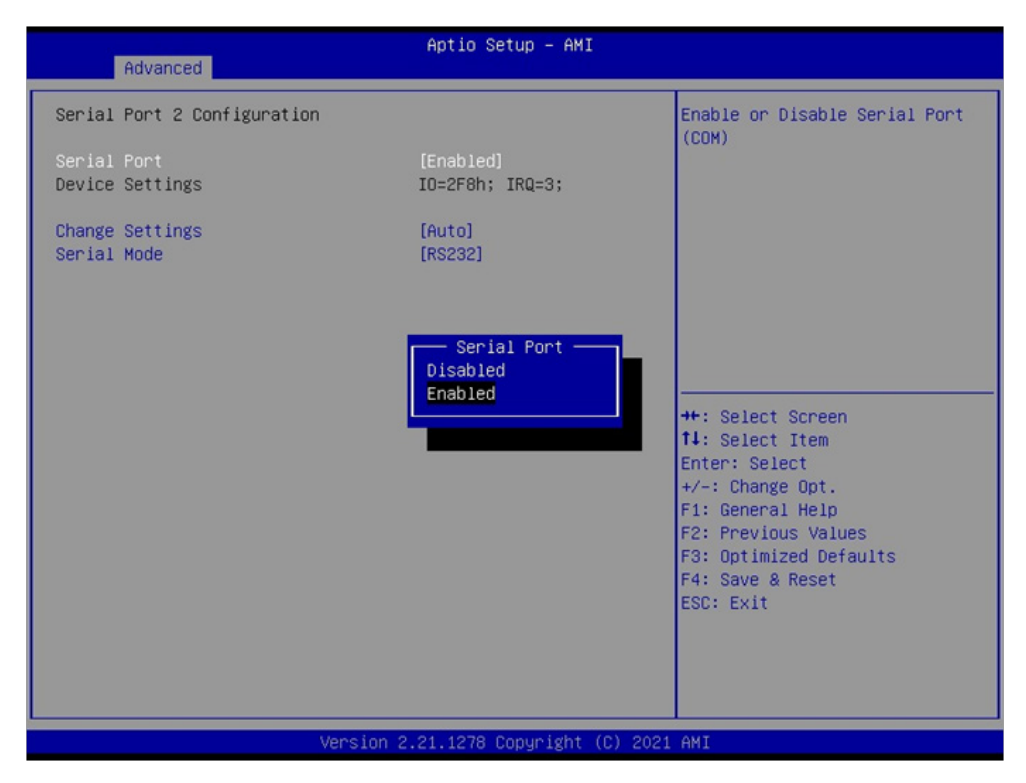

To Enable Serial port or not, default is Enabled.

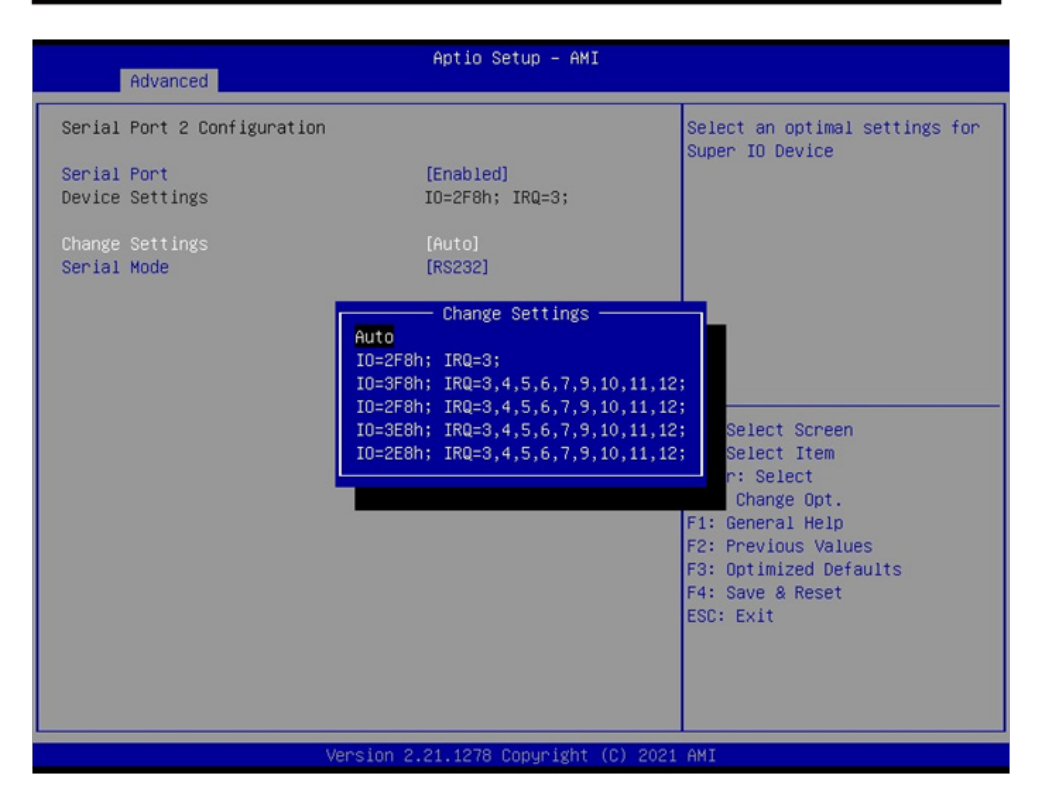

Change Settings, default is Auto.

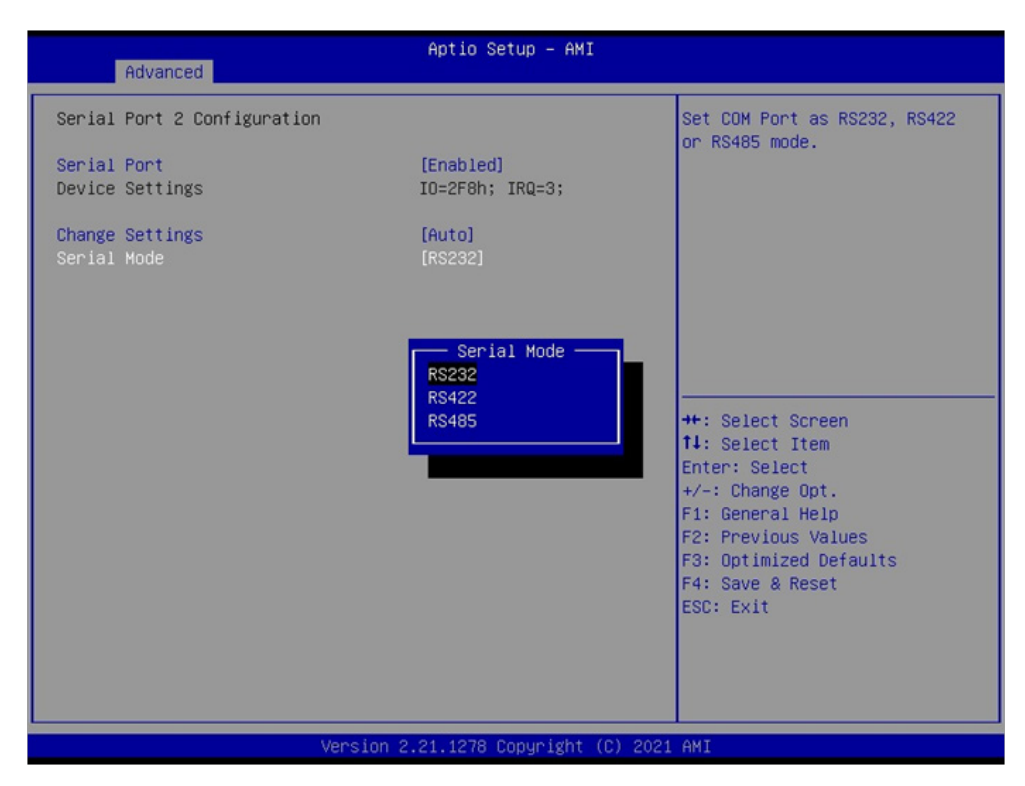

To select the Serial port to RS232 / RS422 / RS485, default is RS232.

# 4-6-3-3 Serial Port 3 Configuration

| Advanced                                 | Aptio Setup – AMI                    |                                                                                                    |
|------------------------------------------|--------------------------------------|----------------------------------------------------------------------------------------------------|
| Serial Port 3 Configuration              |                                      | Enable or Disable Serial Port                                                                                                    |
| Serial Port<br>Device Settings           | [Enabled]<br>IO=3E8h; IRQ=7;         | (COM)                                                                                                    |
| Change Settings<br>Serial Mode           | [Auto]<br>[RS232]                    |                                                                                                    |
|                                          | Serial Port —<br>Disabled<br>Enabled | <pre>++: Select Screen fl: Select Item Enter: Select +/-: Change Opt. F1: General Help F2: Previous Values F3: Optimized Defaults F4: Save &amp; Reset ESC: Exit</pre> |
| Version 2.21.1278 Copyright (C) 2021 AMI |                                      |                                                                                                    |

To Enable Serial port or not, default is Enabled.

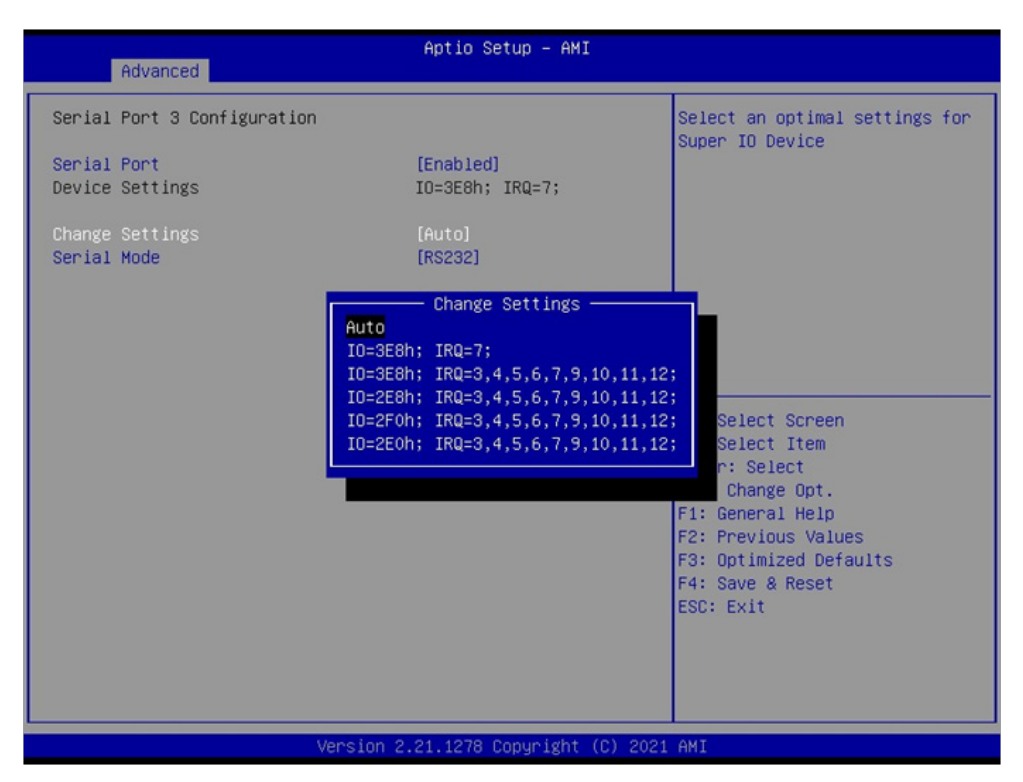

Change Settings, default is Auto.

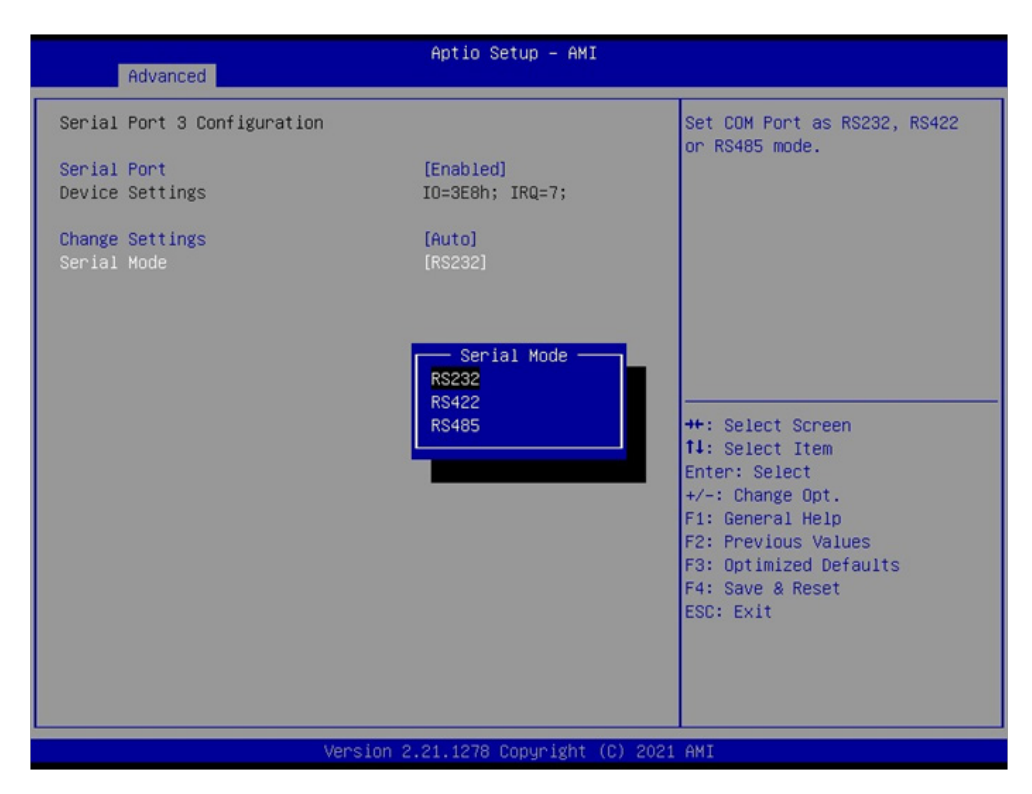

To select the Serial port to RS232 / RS422 / RS485, default is RS232.

# 4-6-3-4 Serial Port 4 Configuration

| Advanced                       | Aptio Setup — AMI                  |                                                                                                    |
|--------------------------------|------------------------------------|----------------------------------------------------------------------------------------------------|
| Serial Port 4 Configuration    |                                    | Enable or Disable Serial Port                                                                                                    |
| Serial Port<br>Device Settings | [Enabled]<br>IO=2F8h; IRQ=7;       |                                                                                                    |
| Change Settings<br>Serial Mode | [Auto]<br>[RS232]                  |                                                                                                    |
|                                | Serial Port<br>Disabled<br>Enabled | <pre>++: Select Screen 14: Select Item Enter: Select +/-: Change Opt. F1: General Help F2: Previous Values F3: Optimized Defaults F4: Save &amp; Reset ESC: Exit</pre> |
| Versio                         | on 2.21.1278 Copyright (C) 202     | 1 AMI                                                                                                    |

To Enable Serial port or not, default is Enabled.

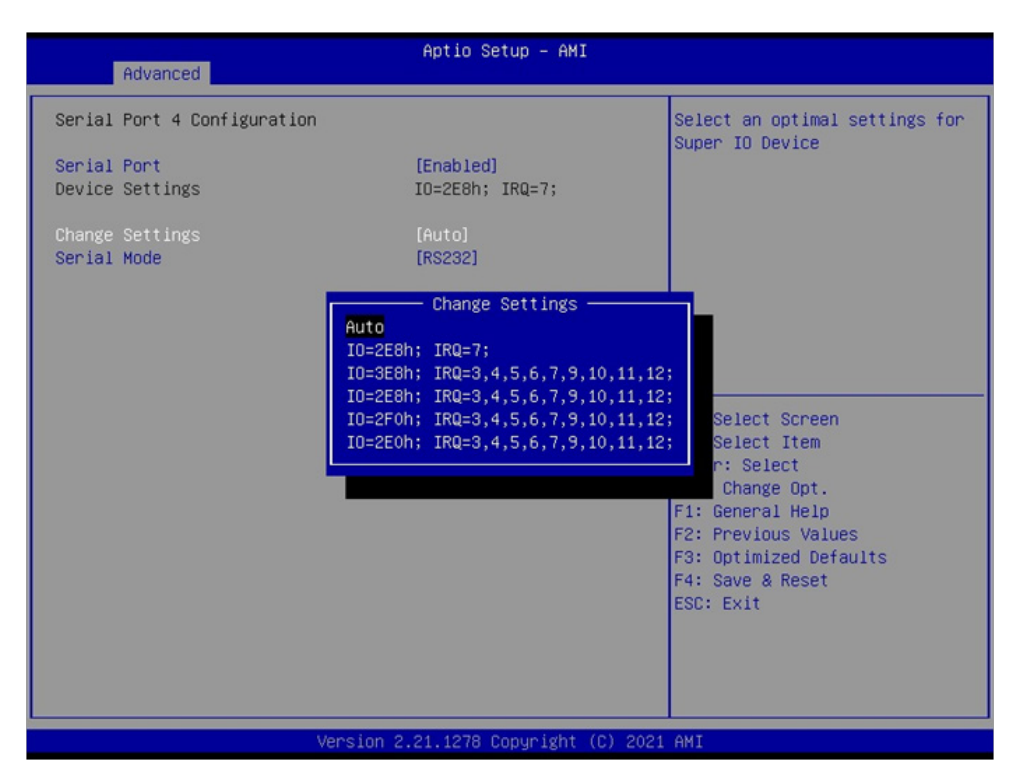

Change Settings, default is Auto.

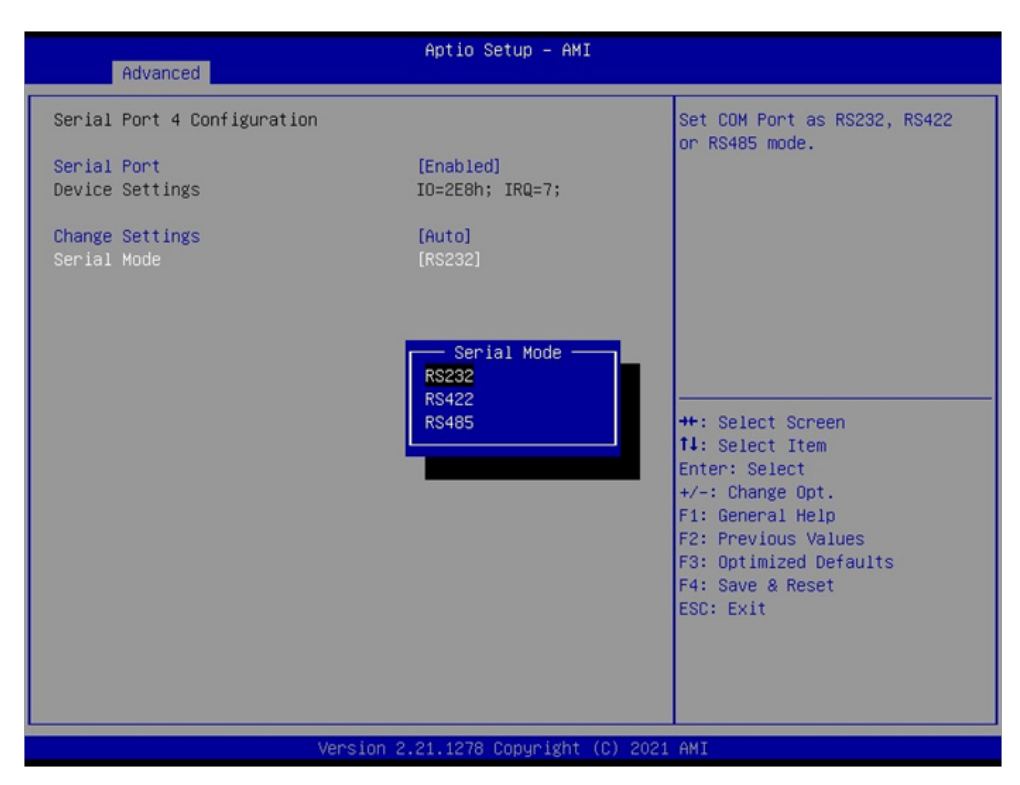

To select the Serial port to RS232 / RS422 / RS485, default is RS232.

## 4-6-3-5 Power Failure

| Advanced                                                                                                    | Aptio Setup — AMI                                           |                                                                                                    |
|----------------------------------------------------------------------------------------------------|-------------------------------------------------------------|----------------------------------------------------------------------------------------------------|
| <ul> <li>F81966 Super IO Configuration</li> <li>Super IO Chip</li> <li>Serial Port 1 Configuration</li> <li>Serial Port 2 Configuration</li> <li>Serial Port 3 Configuration</li> </ul> | F81966                                                      | Set Power Fail as [Keep last<br>state], [Always on] or [Always<br>off] mode.                                                                                                    |
| <ul> <li>Serial Port 4 Configuration</li> <li>Power Failure</li> </ul>                                                                                                    | [Keep last state]                                           |                                                                                                    |
|                                                                                                    | Power Failure<br>Keep last state<br>Always on<br>Always off | ++: Select Screen<br>11: Select Item<br>Enter: Select<br>+/-: Change Opt.<br>F1: General Help<br>F2: Previous Values<br>F3: Optimized Defaults<br>F4: Save & Reset<br>ESC: Exit |
| Versi                                                                                                    | on 2.21.1278 Copyright (C) 202:                             | 1 AMI                                                                                                    |

To select the power behavior after power fail, default is Keep last state.

## 4-6-4 Hardware Monitor

| Advanced                                                                                                    | Aptio Setup — AMI                                                                                                    |                                                                                                    |
|----------------------------------------------------------------------------------------------------|----------------------------------------------------------------------------------------------------|----------------------------------------------------------------------------------------------------|
| Advanced<br>Pc Health Status<br>CPU Temperature<br>SYSTEM Temperature<br>CPU Fan<br>VCORE<br>VDDQ<br>+1.05V<br>VCCID<br>VSB3V<br>+5V | Aptio Setup - AMI<br>: +46 C<br>: +42 C<br>: N/A<br>: +0.752 V<br>: +1.216 V<br>: +1.056 V<br>: +0.960 V<br>: +3.312 V<br>: +5.040 V | ++: Select Screen<br>14: Select Item<br>Enter: Select<br>+/-: Change Opt.<br>F1: General Help<br>F2: Previous Values<br>F3: Optimized Defaults<br>F4: Save & Reset<br>ESC: Exit |
| Jane                                                                                                    | ion 2 21 1278 Conumight (C) 20                                                                                                    | 21 AMT                                                                                                    |

Press [Enter] to view PC health status.

This section shows the status of your CPU, Fan, and overall system.

This is only available when there is Hardware Monitor function onboard.

## 4-6-5 USB Configuration

| Advanced                                     | Aptio Setup – AMI            |                                                                 |
|----------------------------------------------|------------------------------|-----------------------------------------------------------------|
| USB Configuration                            |                              | Enables Legacy USB support.                                     |
| USB Module Version                           | 24                           | support if no USB devices are<br>connected. DISABLE option will |
| USB Controllers:<br>1 XHCI                   |                              | keep USB devices available<br>only for EFI applications.        |
| USB Devices:<br>1 Drive, 1 Keyboard, 1 Mouse |                              |                                                                 |
| Legacy USB Support<br>XHCI Hand-off          | (Enabled)<br>(Enabled)       |                                                                 |
| USB Mass Storage Driver Support              | [Enabled]                    |                                                                 |
|                                              |                              | ++: Select Screen                                               |
|                                              |                              | T4: Select Item<br>Enter: Select                                |
|                                              |                              | +/-: Change Opt.                                                |
|                                              |                              | F2: Previous Values                                             |
|                                              |                              | F3: Optimized Defaults                                          |
|                                              |                              | ESC: Exit                                                       |
|                                              |                              |                                                                 |
|                                              |                              |                                                                 |
| . Vereier                                    | 2 21 1270 Conunight (D) 2024 | OWT                                                             |
| VENSION                                      | 2.21.1270 COPyRINE (C) 2021  | , nni                                                           |

### Legacy USB Support

Enables Legacy USB support. AUTO option disables legacy support if no USB devices are connected. Disable option will keep USB devices available only for EFI applications. The optional settings are: Enabled (default), Disabled, Auto.

### **XHCI Hand-off**

This is a workaround for OS without XHCI handoff support. The XHCI ownership change should be claimed by XHCI driver.

The optional settings are: Enabled, Disabled.

### **USB Mass Storage Driver Support**

To enable USB mass storage support or not, default is Enabled.

## 4-6-7 Network Stack Configuration

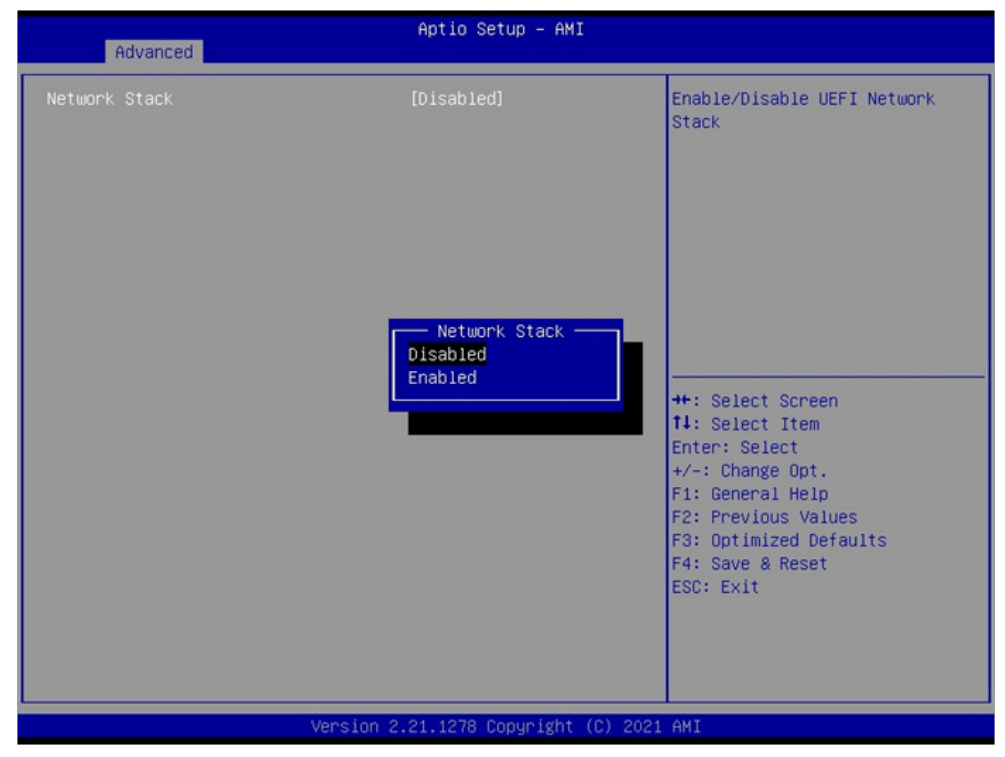

To enable the UEFI Network stack or not, default is Disabled.

# 4-6-8 NVMe Configuration

| Aptio Setup - AMI<br>Advanced        |                                               |
|--------------------------------------|-----------------------------------------------|
| NVMe Configuration                   |                                               |
| No NVME Device Found                 |                                               |
|                                      |                                               |
|                                      |                                               |
|                                      |                                               |
|                                      |                                               |
|                                      | ++: Select Screen                             |
|                                      | †∔: Select Item<br>Enter: Select              |
|                                      | +/−: Change Opt.<br>F1: General Help          |
|                                      | F2: Previous Values<br>F3: Optimized Defaults |
|                                      | F4: Save & Reset<br>ESC: Exit                 |
|                                      |                                               |
|                                      |                                               |
| Version 2.21.1278 Copyright (C) 2021 | AMI                                           |

To detect NVMe storage automatically.

## 4-7 Chipset

| Main Advanced Chipset                                                     | Aptio Setup – AMI<br>Security Boot Save & Exit |                                                                                                    |
|---------------------------------------------------------------------------|------------------------------------------------|----------------------------------------------------------------------------------------------------|
| Main Advanced Chipset<br>System Agent (SA) Config<br>PCH-IO Configuration | Security Boot Save & Exit                      | System Agent (SA) Parameters<br>++: Select Screen<br>11: Select Item<br>Enter: Select<br>+/-: Change Opt.<br>F1: General Help<br>F2: Previous Values<br>F3: Optimized Defaults<br>F4: Save & Reset<br>ESC: Exit |
|                                                                           | Version 2.21.1278 Copyright (C) 2021           | AMI                                                                                                    |

System Agent (SA) Configuration. Please refer section 4-7-1

**PCH-IO Configuration.** Please refer section 4-7-2

# 4-7-1 System Agent (SA) Configuration

| Chipset                                                                    | Aptio Setup – AMI           |                                                                                                    |
|----------------------------------------------------------------------------|-----------------------------|----------------------------------------------------------------------------------------------------|
| System Agent (SA) Configuration                                            |                             | Graphics Configuration                                                                                                    |
| SA PCIE Code Version<br>VT-d                                               | 9.0.63.32<br>Supported      |                                                                                                    |
| <ul> <li>Graphics Configuration</li> <li>PEG Port Configuration</li> </ul> |                             | <pre>++: Select Screen fl: Select Item Enter: Select +/-: Change Opt. F1: General Help F2: Previous Values F3: Optimized Defaults F4: Save &amp; Reset ESC: Exit</pre> |
| Version                                                                    | 2 21 1278 Conveight (C) 202 | 1 AMT                                                                                                    |

Graphics Configuration.

Please refer section 4-7-1-1

## PEG Port Configuration.

Please refer section 4-7-1-2

## 4-7-1-1 Graphics Configuration

| Chipset                                                                                                    | Aptio Setup – AMI                               |                                                                                                    |
|----------------------------------------------------------------------------------------------------|-------------------------------------------------|----------------------------------------------------------------------------------------------------|
| Graphics Configuration<br>Primary Display<br>Internal Graphics<br>Aperture Size<br>DVMT Pre-Allocated<br>DVMT Total Gfx Mem | (PEG)<br>[Enabled]<br>[512MB]<br>[64M]<br>[MAX] | Select which of IGFX/PEG/PCI<br>Graphics device should be<br>Primary Display Or select SG<br>for Switchable Gfx.                                                       |
|                                                                                                    |                                                 | <pre>++: Select Screen fl: Select Item Enter: Select +/-: Change Opt. F1: General Help F2: Previous Values F3: Optimized Defaults F4: Save &amp; Reset ESC: Exit</pre> |
| Vers                                                                                                    | ion 2.21.1278 Convright (C                      | ) 2021 AMT                                                                                                    |

### **Primary Display**

To select which of IGFX / PEG Graphics device should be Primary Display Or select SG for Switchable Gfx. The optional settings are: Auto, IGFX (default), PEG, PCI.

#### **Internal Graphics**

Keep IGFX enabled based on the setup options. The optional settings are: Auto, Enabled (default), Disabled.

#### GTT Size

Graphics Translation Table Size. The optional settings are: 2MB, 4MB, 8MB (default)

#### Aperture Size

The optional settings are: 128MB, 256MB (default), 512MB, 1024MB, 2048MB

#### **DVMT Pre-Allocated**

Use this item to select DVMT 5.0 pre-allocated (fixed) graphics memory size used by the internal graphics device. The optional settings are: 16MB, 32MB, 64MB (default)

#### **DVMT Total Gfx Mem**

Use this item to select DVMT 5.0 total graphics memory size used by the internal graphics device The optional settings are: 128MB, 256MB (default), MAX.

## 4-7-1-2 PEG Port Configuration

| Chipset                                         | Aptio Setup – AMI               |                                                                                                    |
|-------------------------------------------------|---------------------------------|----------------------------------------------------------------------------------------------------|
| PEG Port Configuration                          |                                 | Enable or Disable the Root Port                                                                                                    |
| PEG 0:1:0<br>Enable Root Port<br>Max Link Speed | Not Present<br>[Auto]<br>[Auto] | ++: Select Screen<br>14: Select Item<br>Enter: Select<br>+/-: Change Opt.<br>F1: General Help<br>F2: Previous Values<br>F3: Optimized Defaults<br>F4: Save & Reset<br>ESC: Exit |
| Versi                                           | on 2.21.1278 Copyright (C) 2    | 2021 AMI                                                                                                    |

### Enable Root Port

To enable the Root Port or not. The optional settings are: Auto (default), Enabled, Disabled.

### Max Link Speed

Configure PEG Port Max Speed. The optional settings are: Auto (default), Gen1, Gen2, Gne3.

# 4-7-2 PCH-IO Configuration

| Chipset                                                                                                | Aptio Setup — AMI            |                                                                                                    |
|----------------------------------------------------------------------------------------------------|------------------------------|----------------------------------------------------------------------------------------------------|
| PCH−IO Configuration<br>> PCI Express Configuration<br>> SATA And RST Configuration<br>MPCE1 Switch To | (PCIe/SATA)                  | PCI Express Configuration<br>settings                                                                                                    |
|                                                                                                    |                              |                                                                                                    |
|                                                                                                    |                              | <pre>++: Select Screen fl: Select Item Enter: Select +/-: Change Opt. F1: General Help F2: Previous Values F3: Optimized Defaults F4: Save &amp; Reset</pre> |
| Versic                                                                                                 | n 2.21.1278 Copyright (C) 20 | 21 AMI                                                                                                    |

## PCI Express Configuration.

Please refer section 4-7-2-1

# **SATA And RST Configuration.** Please refer section 4-7-2-2

# 4-7-2-1 PCI Express Configuration

| Aptio Setup - AMI<br>Chipset                                                                                                    |                                                                                                    |
|----------------------------------------------------------------------------------------------------|----------------------------------------------------------------------------------------------------|
| PCI Express Configuration                                                                                                    | PCI Express Root Port Settings.                                                                                                    |
| PCIE Port assigned to LAN 9                                                                                                    |                                                                                                    |
| <ul> <li>PCI Express Root Port 05 I210-IT</li> <li>PCI Express Root Port 06 I210-IT</li> <li>PCI Express Root Port 07 I210-IT</li> <li>PCI Express Root Port 08 I210-IT</li> <li>PCI Express Root Port 11 M.2 x2(SATA0)</li> <li>PCI Express Root Port 14 MPCE1(SATA1)</li> </ul> |                                                                                                    |
|                                                                                                    | <pre>++: Select Screen 11: Select Item Enter: Select +/-: Change Opt. F1: General Help F2: Previous Values F3: Optimized Defaults F4: Save &amp; Reset ESC: Exit</pre> |
| Version 2.21.1278 Copyright (C) 202                                                                                                    | 1 AMI                                                                                                    |

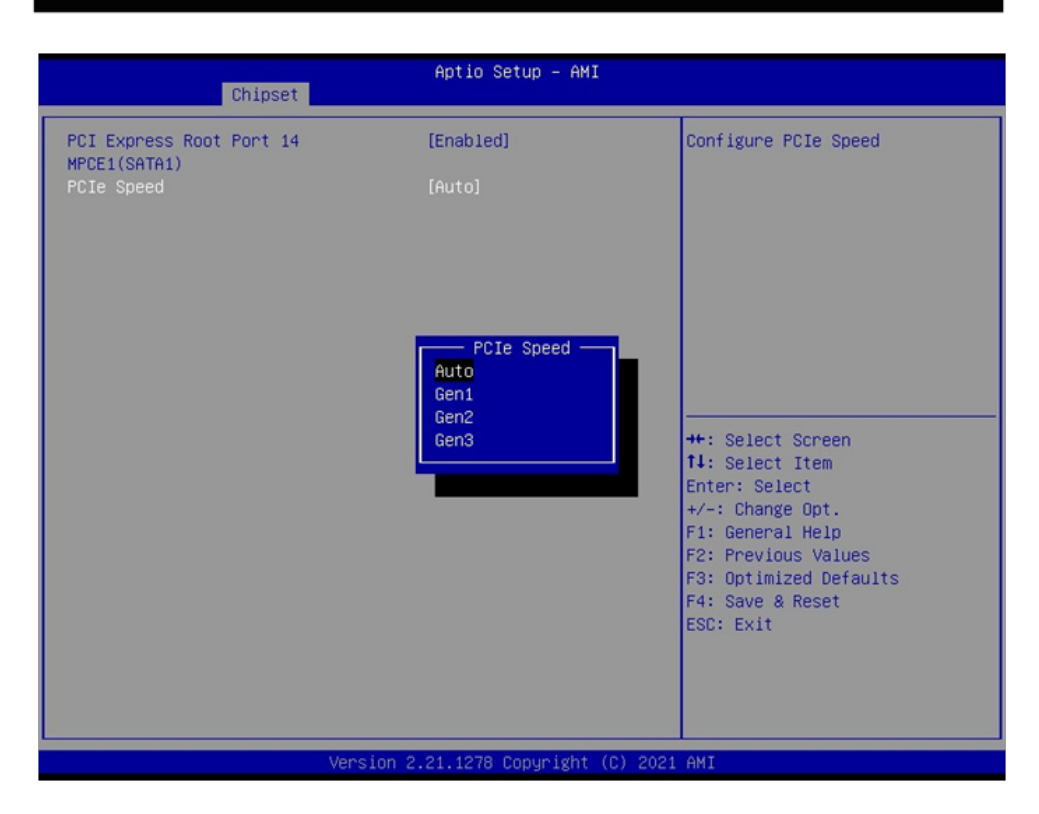

### PCI Express Root Port 14 (MPCE1 / SATA1)

The optional settings are: Enabled (default), Disabled.

### PCI Speed

To select PCI Express port speed. The optional settings are: Auto (default), Gen1, Gen2, Gen3

## 4-7-2-2 SATA And RST Configuration

| Chipset                                                                                                    | Aptio Setup — AMI                                                                                                    |                                                                                                    |
|----------------------------------------------------------------------------------------------------|----------------------------------------------------------------------------------------------------|----------------------------------------------------------------------------------------------------|
| SATA And RST Configuration                                                                                                    |                                                                                                    | Enable/Disable SATA Device.                                                                                                    |
| SATA Controller(s)<br>SATA Mode Selection<br>Serial ATA Port 0<br>Software Preserve<br>Port 0<br>SATA Device Type<br>Serial ATA Port 1<br>SATA Device Type<br>Serial ATA Port 2<br>Software Preserve<br>Port 2<br>SATA Device Type<br>Serial ATA Port 3<br>Software Preserve<br>Port 3<br>SATA Device Type | [Enabled]<br>[AHCI]<br>Empty<br>Unknown<br>[Enabled]<br>[Hard Disk Drive]<br>Empty<br>Unknown<br>[Enabled]<br>[Hard Disk Drive]<br>Empty<br>Unknown<br>[Enabled]<br>[Hard Disk Drive]<br>Empty<br>Unknown<br>[Enabled]<br>[Hard Disk Drive] | ++: Select Screen<br>11: Select Item<br>Enter: Select<br>+/-: Change Opt.<br>F1: General Help<br>F2: Previous Values<br>F3: Optimized Defaults<br>F4: Save & Reset<br>ESC: Exit |
| Vens                                                                                                    | ion 2.21.1278 Copyright (C)                                                                                                    | 2021 AMI                                                                                                    |

## SATA Controller

Use this item to Enable or Disable SATA Device.

## SATA Mode Selection

Determines how SATA controller(s) operate. The optional settings are: AHCI, Intel RST Premium.

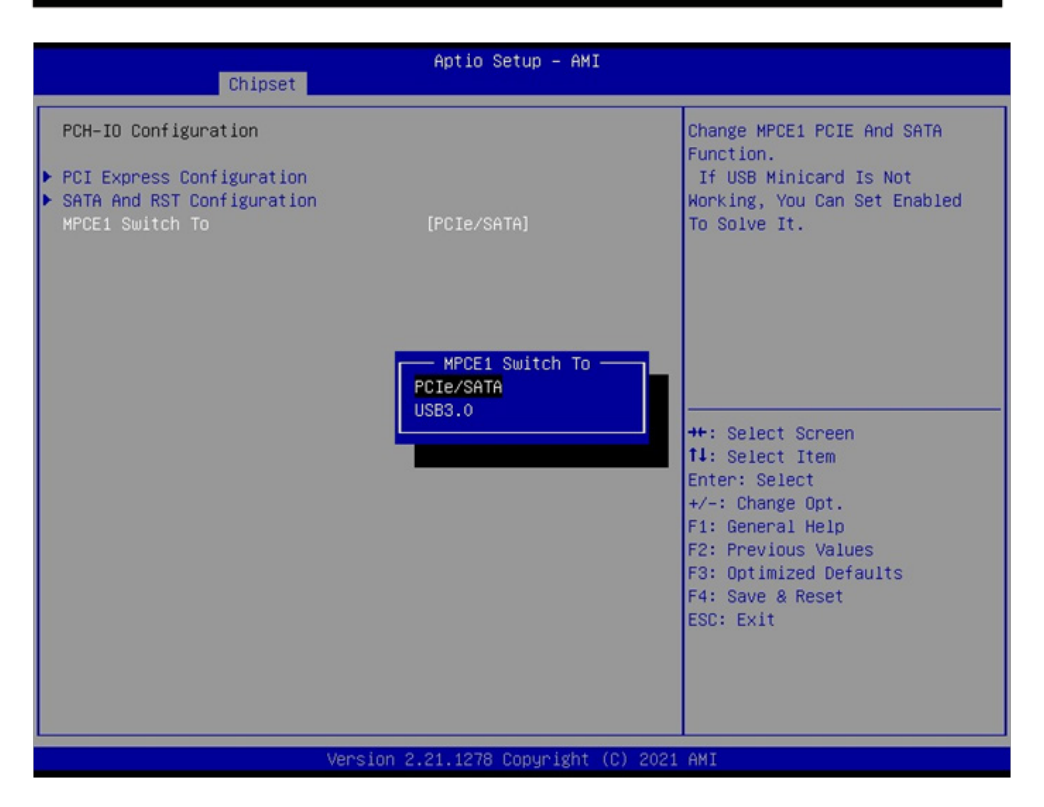

MPCE1 switch to PCIe / SATA or USB 3.0

# 4-8 Security

| Main Advanced Chipset Secur                                                                                                    | Aptio Setup - AMI<br>htty Boot Save & Exit                                                               |                                                                                                    |
|----------------------------------------------------------------------------------------------------|----------------------------------------------------------------------------------------------------|----------------------------------------------------------------------------------------------------|
| Password Description                                                                                                    |                                                                                                    | Set Administrator Password                                                                                                    |
| If ONLY the Administrator's pas<br>then this only limits access to<br>only asked for when entering Se<br>If ONLY the User's password and must<br>boot or enter Setup. In Setup t<br>have Administrator rights.<br>The password length must be<br>in the following range:<br>Minimum length<br>Maximum length<br>Administrator Password<br>User Password | ssword is set,<br>o Setup and is<br>stup.<br>set, then this<br>be entered to<br>the User will<br>3<br>20 | <pre>++: Select Screen 14: Select Item Enter: Select +/-: Change Opt. F1: General Help F2: Previous Values F3: Optimized Defaults F4: Save &amp; Reset ESC: Exit</pre> |
| Vers                                                                                                    | ion 2.21.1278 Copyright (C) 202                                                                          | 1 AMI                                                                                                    |

Administrator Password User Password To set up an Administrator or an User password

## 4-9 Boot

| Main Advanced Chipset                                                              | Aptio Setup – AMI<br>Security <mark>Boot</mark> Save & Exit |                                                                                                    |
|------------------------------------------------------------------------------------|-------------------------------------------------------------|----------------------------------------------------------------------------------------------------|
| Boot Configuration<br>Bootup NumLock State<br>Quiet Boot<br>Boot Option Priorities | [Off]<br>[Enabled]                                          | Select the keyboard NumLock<br>state                                                                                                    |
| Wake-Up From USB                                                                   | [Disabled]                                                  |                                                                                                    |
|                                                                                    |                                                             | ++: Select Screen<br>14: Select Item<br>Enter: Select<br>+/-: Change Opt.<br>F1: General Help<br>F2: Previous Values<br>F3: Optimized Defaults<br>F4: Save & Reset<br>ESC: Exit |
|                                                                                    | Version 2.21.1278 Copyright (C) 202                         | 1 AMI                                                                                                    |

### Bootup NumLock State

To select Power-on state for NumLock, default is <On>

### Quiet Boot

The optional settings are: Enabled (default), Disabled.

### Wake-Up From USB

The optional settings are: Enabled, Disabled (default).

## 4-10 Save & Exit

| Aptio Setup – AMI<br>Main Advanced Chipset Security Boot <mark>Save &amp; Exit</mark>                                       |                                                                                                    |
|----------------------------------------------------------------------------------------------------|----------------------------------------------------------------------------------------------------|
| Save Options<br>Save Changes and Reset<br>Discard Changes and Reset<br>Default Options<br>Restore Defaults<br>Boot Override | Reset the system after saving<br>the changes.                                                                                                    |
|                                                                                                    | ++: Select Screen<br>11: Select Item<br>Enter: Select<br>+/-: Change Opt.<br>F1: General Help<br>F2: Previous Values<br>F3: Optimized Defaults<br>F4: Save & Reset<br>ESC: Exit |
| Version 2.21.1278 Copyright (C) 2021                                                                                        | AMI                                                                                                    |

### Save Change and Reset

Save configuration and reset

## **Discard Changes and Reset**

Reset without saving the changes

### **Restore Defaults**

To restore the optimal default for all the setup options

## 4-11 How to update Insyde BIOS

Under DOS Mode

- STEP 1. Prepare a bootable disc. (Storage device could be USB FDD or USB pen drive.)
- STEP 2. Copy utility program to your bootable disc. You may download it from our website.
- STEP 3. Copy the latest BIOS for your LEX motherboard from our website to your bootable disc.
- STEP 4. (Here take 3I470DW as an example, please enter your motherboard's name) Insert your bootable disc into X: (X could be C:, A: or others. It depends on which type of storage device you use.)

Start the computer and type

X:\: H2OFFT-D.EXE 3I470DW.ROM -BIOS -ALL

3I470DW.ROM is the file name of the latest BIOS.

It may be 3I470DW.ROM or 3I470DW.ROM, etc.

Please leave one space between .ROM & -BIOS -ALL

By Bay Trail series mainboard, please type

- X:\: H2OFFT-D.EXE 3I470DW.ROM -BIOS -ALL
  - -BIOS : Flash BIOS region
  - -ALL : Flash all
- STEP 5. Press ENTER and the BIOS will be updated, Computer will restart automatically.

# Appendix B: Resolution list

| 640 x 480 x ( 256 / 16bit / 32bit )   |
|---------------------------------------|
| 800 x 600 x (256 / 16bit / 32bit )    |
| 1024 x 768 x ( 256 / 16bit / 32bit )  |
| 1152 x 864 x ( 256 / 16bit / 32bit )  |
| 1280 x 600 x ( 256 / 16bit / 32bit )  |
| 1280 x 720 x (256 / 16bit / 32bit )   |
| 1280 x 768 x ( 256 / 16bit / 32bit )  |
| 1280 x 800 x (256 / 16bit / 32bit )   |
| 1280 x 960 x (256 / 16bit / 32bit )   |
| 1280 x 1024 x ( 256 / 16bit / 32bit ) |
| 1400 x 1050 x ( 256 / 16bit / 32bit ) |
| 1440 x 900 x ( 256 / 16bit / 32bit )  |
| 1600 x 900 x ( 256 / 16bit / 32bit )  |
| 1600 x 1200 x ( 256 / 16bit / 32bit ) |
| 1680 x 1050 x ( 256 / 16bit / 32bit ) |
| 1920 x 1080 x ( 256 / 16bit / 32bit ) |
| 1920 x 1200 x ( 256 / 16bit / 32bit ) |